# Oracle Financial Services Fraud Enterprise Edition (Real Time Fraud) Administration and Configuration Guide Release 8.1.2.5.0 June 2023 E98368-06

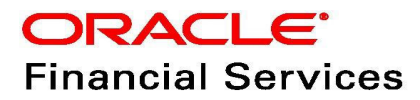

OFS Fraud Enterprise Edition (Real Time Fraud)

Copyright © 2015, 2023, Oracle and/or its affiliates.

This software and related documentation are provided under a license agreement containing restrictions on use and disclosure and are protected by intellectual property laws. Except as expressly permitted in your license agreement or allowed by law, you may not use, copy, reproduce, translate, broadcast, modify, license, transmit, distribute, exhibit, perform, publish, or display any part, in any form, or by any means. Reverse engineering, disassembly, or decompilation of this software, unless required by law for interoperability, is prohibited.

The information contained herein is subject to change without notice and is not warranted to be errorfree. If you find any errors, please report them to us in writing.

If this is software, software documentation, data (as defined in the Federal Acquisition Regulation), or related documentation that is delivered to the U.S. Government or anyone licensing it on behalf of the U.S. Government, then the following notice is applicable:

U.S. GOVERNMENT END USERS: Oracle programs (including any operating system, integrated software, any programs embedded, installed or activated on delivered hardware, and modifications of such programs) and Oracle computer documentation or other Oracle data delivered to or accessed by U.S. Government end users are "commercial computer software," "commercial computer software documentation," or "limited rights data" pursuant to the applicable Federal Acquisition Regulation and agency-specific supplemental regulations. As such, the use, reproduction, duplication, release, display, disclosure, modification, preparation of derivative works, and/or adaptation of i) Oracle programs (including any operating system, integrated software, any programs embedded, installed, or activated on delivered hardware, and modifications of such programs), ii) Oracle computer documentation and/ or iii) other Oracle data, is subject to the rights and limitations specified in the license contained in the applicable contract. The terms governing the U.S. Government's use of Oracle cloud services are defined by the applicable contract for such services. No other rights are granted to the U.S. Government.

This software or hardware is developed for general use in a variety of information management applications. It is not developed or intended for use in any inherently dangerous applications, including applications that may create a risk of personal injury. If you use this software or hardware in dangerous applications, then you shall be responsible to take all appropriate fail-safe, backup, redundancy, and other measures to ensure its safe use. Oracle Corporation and its affiliates disclaim any liability for any damages caused by use of this software or hardware in dangerous applications.

Oracle®, Java, MySQL, and NetSuite are registered trademarks of Oracle and/or its affiliates. Other names may be trademarks of their respective owners.

Intel and Intel Inside are trademarks or registered trademarks of Intel Corporation. All SPARC trademarks are used under license and are trademarks or registered trademarks of SPARC International, Inc. AMD, Epyc, and the AMD logo are trademarks or registered trademarks of Advanced Micro Devices. UNIX is a registered trademark of The Open Group.

This software or hardware and documentation may provide access to or information about content, products, and services from third parties. Oracle Corporation and its affiliates are not responsible for and expressly disclaim all warranties of any kind with respect to third-party content, products, and services unless otherwise set forth in an applicable agreement between you and Oracle. Oracle Corporation and its affiliates will not be responsible for any loss, costs, or damages incurred due to your access to or use of third-party content, products, or services, except as set forth in an applicable agreement between you and Oracle.

For information about Oracle's commitment to accessibility, visit the Oracle Accessibility

Program website at <a href="http://www.oracle.com/pls/topic/lookup?ctx=acc&id=docacc">http://www.oracle.com/pls/topic/lookup?ctx=acc&id=docacc</a>.

Oracle customers that have purchased support have access to electronic support through My Oracle Support. For information, visit <u>http://www.oracle.com/pls/topic/lookup?ctx=acc&id=info</u> or visit <u>http://www.oracle.com/pls/topic/lookup?ctx=acc&id=trs</u> if you are hearing impaired. For information on third party licenses, click here.

# **Document Control**

| Version Number | Revision date              | Change Log                                                                                                    |
|----------------|----------------------------|----------------------------------------------------------------------------------------------------|
| 8.1.2.5.0      | June 2023                  | <ul> <li>Added user roles to Mapping a User<br/>with a User Group section.</li> <li>Added Configuring Alert Archival<br/>section.</li> </ul>             |
| 8.1.2.4.0      | March 2023                 | Created the first version of Fraud Enterprise<br>Edition (Real Time Fraud Component)<br>Administration and Configuration Guide for<br>8.1.2.4.0 Release. |
| 8.1.2.3.0      | December 2022              | Created the first version of Fraud Enterprise<br>Edition (Real Time Fraud Component)<br>Administration and Configuration Guide for<br>8.1.2.3.0 Release. |
| 8.1.2.2.0      | Created: September<br>2020 | Created the first version of Fraud Enterprise<br>Edition (Real Time Fraud Component)<br>Administration and Configuration Guide for<br>8.1.2.2.0 Release. |

#### Table 1: Document Control

## **Table of Contents**

| 1 Al | bout this Guide                                        | 6  |
|------|--------------------------------------------------------|----|
| 1.1  | Summary                                                | 6  |
| 1.2  | Audience                                               | 6  |
| 1.3  | Related Documents                                      | 6  |
| 1.4  | Conventions Used in this Guide                         | 6  |
| 1.5  | Abbreviations Used in this Guide                       | 7  |
| 2 In | stalling OFS Wire Fraud Enterprise Edition             |    |
| 2.1  | Prerequisites                                          |    |
| 2.2  | Post-Installation Configuration                        |    |
| 2.2  | 2.1 Configuring IPE for Real Time Wire Fraud           | 8  |
| 3 In | stalling OFS Card Fraud Enterprise Edition             | 24 |
| 3.1  | Prerequisites                                          | 24 |
| 3.2  | Post-Installation Configuration                        | 24 |
| 3.2  | 2.1 Configuring IPE for Real Time Card Fraud           | 24 |
| 4 M  | anaging User Administration and Security Configuration | 41 |
| 4.1  | About User Administration                              | 41 |
| 4.2  | User Provisioning Process Flow                         | 41 |
| 4.3  | Managing User Administration                           | 42 |
| 4.3  | 3.1 Managing Identity and Authorization                |    |
| 4.4  | Adding Security Attributes                             | 44 |
| 4.4  | 4.1 About Security Attributes                          | 44 |
| 4.5  | Mapping the Security Attributes                        | 45 |
| 4.6  | Enabling the Cron Job                                  | 47 |
| 4.7  | Integrating with ECM                                   | 47 |
| 4.8  | Configuring Alert Archival                             | 48 |
| 4.8  | 8.1 Rolling Back Alert Archival                        |    |
| 5 Co | onfiguring Real Time Wire Fraud Scoring                | 50 |
| 5.1  | Operating Real Time Wire Fraud Service                 | 50 |
| 5.1  | 1.1 Real Time Wire Fraud Service Request               |    |
| 5.1  | 1.2 Real Time Wire Fraud Service Response              | 53 |

| 5  | 5.2   | Managing Real Time Wire Fraud Scenarios/Rules         | . 53 |
|----|-------|-------------------------------------------------------|------|
|    | 5.2.1 | Modify Fraud Rules                                    | . 54 |
| 6  | Con   | figuring Real Time Card Fraud Scoring                 | 55   |
| Ċ  | 5.1   | Operating Real Time Card Fraud Service                | 55   |
|    | 6.1.1 | Real Time Card Fraud Service Request                  | . 55 |
| Ċ  | 5.2   | Managing Real Time Card Fraud Scenarios/Rules         | . 58 |
|    | 6.2.1 | Modify Fraud Rules                                    | . 58 |
| 7  | Mar   | naging Real Time Wire Administration                  | 59   |
| 7  | 7.1   | Accessing Real Time Wire Administration               | . 59 |
| 7  | 7.2   | Configuring Real Time Wire Administration             | . 60 |
| 7  | 7.3   | Configuring ECM User in Real Time Wire Administration | . 61 |
| 7  | 7.4   | Configuring Alert Lock                                | . 62 |
| 7  | 7.5   | Configuring Archival                                  | . 62 |
| 8  | Mar   | naging Real Time Card Administration                  | 63   |
| 8  | 3.1   | Accessing Real Time Card Administration               | . 63 |
| 8  | 3.2   | Configuring Real Time Card Administration             | . 64 |
| 8  | 3.3   | Configuring ECM User in Real Time Card Administration | . 65 |
| 8  | 3.4   | Configuring Alert Lock                                | . 66 |
| 8  | 3.5   | Configuring Archival                                  | . 66 |
| 9  | Арр   | endix-A: Mapping of RTF Wire JSON to ECM Columns      | 67   |
| 10 | Арр   | endix-B: Mapping of RTF Card JSON to ECM Columns      | 69   |
| 11 | OFS   | SAA Support Contact Details                           | 71   |
| 12 | Sen   | d Us Your Comments                                    | 72   |

# **1** About this Guide

This guide explains the concepts for the Real Time Fraud component in the Oracle Financial Services (OFS) Fraud Enterprise Edition application and provides comprehensive instructions for configuration and system administration.

**Topics:** 

- Summary
- Audience
- Related Documents
- Conventions Used in this Guide
- Abbreviations Used in this Guide

### 1.1 Summary

Before you begin the installation, ensure that you have access to the Oracle Support Portal with valid login credentials to notify us of any issues at any stage quickly. You can obtain the login credentials by contacting Oracle Support. You can find the latest copy of this document in the Oracle Help Center Documentation Library.

## 1.2 Audience

This guide is intended for System Administrators. Their roles and responsibilities, as they operate within OFS Real Time Fraud, include the following:

• **System Administrator**: Configures and maintains the system, user accounts and roles. Monitors data management, archives data, loads data feeds, and performs post-processing tasks. In addition, the System Administrator also reloads cache.

## **1.3** Related Documents

This section identifies additional documents related to the OFS Real Time Fraud component. You can access the following documents from Oracle Help Center Documentation Library:

• Oracle Financial Services Fraud Enterprise Edition (Real Time Fraud) User Guide.

# 1.4 Conventions Used in this Guide

Table 2 lists the conventions used in this guide and their associated meanings.

#### Table 2: Conventions Used in this Guide

| Convention | Meaning                                                                                                    |
|------------|----------------------------------------------------------------------------------------------------|
| Boldface   | Boldface type indicates graphical user interface elements associated with<br>an action (menu names, field names, options, button names) or terms<br>defined in text or glossary. |
| Italic     | ltalic type indicates book titles, emphasis, or placeholder variables for which you supply particular values.                                                                    |

#### Table 2: Conventions Used in this Guide

| Convention            | Meaning                                                                                                    |
|-----------------------|----------------------------------------------------------------------------------------------------|
| monospace             | Monospace type indicates the following:                                                                                    |
|                       | Directories and subdirectories                                                                                             |
|                       | File names and extensions                                                                                                  |
|                       | Process names                                                                                                    |
|                       | <ul> <li>Code sample, that includes keywords, variables, and user-defined<br/>program elements within the text.</li> </ul> |
| <variable></variable> | Substitute input value                                                                                                    |

# **1.5** Abbreviations Used in this Guide

Table 3 lists the abbreviations used in this guide.

#### Table 3: Abbreviations and their meaning

| Abbreviation | Meaning                                |
|--------------|----------------------------------------|
| AAI          | Analytical Applications Infrastructure |
| BD           | Behavior Detection                     |
| BIC          | Bank Identifier Code                   |
| IBAN         | International Bank Account Number      |
| IPE          | Inline Processing Engine               |
| OFS          | Oracle Financial Services              |

# **2** Installing OFS Wire Fraud Enterprise Edition

This chapter details on installing the Oracle Financial Services (OFS) Wire Fraud Enterprise Edition.

**Topics:** 

- Prerequisites
- Post-Installation Configuration

## 2.1 **Prerequisites**

The prerequisites you must have before installing Oracle Financial Services (OFS) Wire Fraud Enterprise Edition are:

• OFS Behavior Detection (BD) Application Pack should be installed. For information on BD application pack installation, see Financial Services Behavior Detection (OFS BD) Application Pack Installation Guides.

## 2.2 Post-Installation Configuration

On successful installation of the OFS BD Application Pack, you must perform the following configurations for OFS Wire Fraud Enterprise Edition application.

- Configuring IPE for Real Time Wire Fraud
- Configuring IPE for Real Time Wire Fraud

### 2.2.1 Configuring IPE for Real Time Wire Fraud

You must install the RTFWIRE service to configure Inline Processing Engine (IPE) for Real Time Fraud. To install the RTFWIRE service, follow these steps.

- Create the Source Entity Queue for RTF Wire
- Creating RTFWIRE.ear or RTFWIRE.war
- Configuring the JMS properties
- Deploying RTFWIRE.ear
- Commands to Execute to Import IPE Configs

### 2.2.1.1 Create the Source Entity Queue for RTF Wire

Create the source entity queue for RTF Wire considering the following sample.

- Queue Name: RTI Source Entity Queue
- JNDI Name: jms/sourceEntityWireQueue
- **Sub deployment:** Select the Sub deployment as RTISubDeploy.

Table 4 shows a sample of JMS Queue configuration.

| Name                                                | Туре                  | JNDI Name                                        | Sub<br>Deployment    | Targets     |
|-----------------------------------------------------|-----------------------|--------------------------------------------------|----------------------|-------------|
| Cache Operation<br>Message Destination<br>Topic     | Торіс                 | jms/<br>cacheOperationMessageDestinati<br>on     | RTISubdeploy         | RTIServer   |
| JMS Connection<br>Factory                           | Connection<br>Factory | jms/connectionFactory                            | Default<br>Targeting | AdminServer |
| RTFWire Assessment<br>Response Destination<br>Topic | Торіс                 | jms/<br>RTFWireAssessmentResponseDes<br>tination | RTISubdeploy         | RTIServer   |
| RTFWire Feedback<br>Queue                           | Queue                 | jms/RTFWireFeedbackQueue                         | RTISubdeploy         | RTIServer   |
| RTFWire Hold JMS<br>Queue                           | Queue                 | jms/<br>RTFWireTransactionActionQueue            | RTISubdeploy         | RTIServer   |
| RTFWire Source Entity<br>Queue                      | Queue                 | jms/RTFWireSourceEntityQueue                     | RTISubdeploy         | RTIServer   |
| Wire Transaction<br>Source Entity Queue             | Queue                 | jms/wireTrxnQueue                                | RTISubdeploy         | RTIServer   |

#### Table 4: Sample JMS Queue configuration

### 2.2.1.2 Creating RTFWIRE.ear or RTFWIRE.war

It is mandatory to have the RTFWIRE.ear in the same profile or domain where the <contextname>.ear file of the OFS BD Application is deployed. To create RTFWIRE.ear or RTFWIRE.war, follow these steps:

- 1. Navigate to <FIC HOME>/RTFWireFraudIPEProcessing
- 2. Execute the following command:

./ant.sh.

Figure 1: Creating RTFWIRE.ear/ RTFWIRE.war

```
/scratch/ofsaaweb/BD812/BD812/RTFWireFraudIPEProcessing>./ant.sh
executing "merge"
Not TOMCAT
executing "ant"
Buildfile: /scratch/ofsaaweb/BD812/BD812/RTFWireFraudIPEProcessing/build.xml
copyrti:
createwar:
    [war] Building war: /scratch/ofsaaweb/BD812/BD812/RTFWireFraudIPEProcessing/RTFWIRE.war
createear:
    [ear] Building ear: /scratch/ofsaaweb/BD812/BD812/RTFWireFraudIPEProcessing/RTFWIRE.ear
BUILD SUCCESSFUL
Total time: 2 seconds
/scratch/ofsaaweb/BD812/RTFWireFraudIPEProcessing>
```

3. On successful execution, the RTFWIRE.ear and RTFWIRE.war files are generated under the <<FIC HOME>/RTFWireFraudIPEProcessing/ folder.

### 2.2.1.3 Configuring the JMS properties

Before deploying the RTFWIRE.ear or RTFWIRE.war file, perform the following steps.

1. Replace the place holder ##WEB IP## and ##WEB PORT##.

#### For Webshpere:

- a. The ##WEB\_IP## and ##WEB\_PORT## values will be bootstrap IP address and port. Refer to Appendix: B in OFS Inline Processing Engine Configuration Guide.
- b. Replace the **#**#JMS\_PORT## with bootstrap port in WireTransactionsPost.jsp in the below path.

Path: \$FIC HOME/RTFWireFraudIPEProcessing/WebContent

2. Recreate and deploy the BD war.

### 2.2.1.4 Deploying RTFWIRE.ear

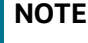

For more information on IPE configurations, such as JMS connection factory and JMS queue, see OFS Inline Processing Engine Configuration Guide.

The following sections detail the deployment of RTFWIRE.ear.

- Deploying RTFWIRE.ear in WebLogic
- Installing RTFWIRE.ear in WebLogic using WebLogic Administrator Console
- Deploying RTFWIRE.ear in WebSphere

| NOTE | RTFWIRE.ear deployment on Tomcat is not supported.                                                                                                    |
|------|----------------------------------------------------------------------------------------------------|
| NOTE | Make sure that ipe.produce.hglights.results is false in the <deployed area="">/RTFWIRE.ear/RTFWIRE.war/conf/ install.properties path. You must update it to false if it is shown as true.</deployed> |

#### 2.2.1.4.1 Deploying RTFWIRE.ear in WebLogic

This section defines how to deploy RTFWIRE.ear in WebLogic.

**NOTE** It is mandatory to have RTFWIRE.ear in the same domain where <contextname>.ear of the OFS BD Application is deployed.

To deploy RTWIRE.ear in WebLogic, follow these steps:

- 1. Start the WebLogic server.
- 2. Create an .ear folder in <WEBLOGIC\_INSTALL\_DIR>/user\_projects/domains/ <DOMAIN NAME>/applications.

- 4. Explode the RTFWIRE.ear file by executing the command:

jar -xvf RTFWIRE.ear

- 5. Delete the RTFWIRE.ear and RTFWIRE.war files.
- 6. Create an RTFWIRE.war folder in <WEBLOGIC\_INSTALL\_DIR>/user\_projects/domains/ <DOMAIN NAME>/applications/RTFWIRE.ear.
- 8. Explode the RTFWIRE.war file by executing the command:

jar -xvf RTFWIRE.war

9. In the <WEBLOGIC\_INSTALL\_DIR>/user\_projects/domains/<Domain Name>config
 path, update config.xml with the below entry under <security-configuration>:

<enforce-valid-basic-auth-credentials>false</enforce-valid-basic-authcredentials>.

#### 2.2.1.4.2 Installing RTFWIRE.ear in WebLogic using WebLogic Administrator Console

This section defines how to deploy RTFWIRE.ear in WebLogic using WebLogic administrator console.

To deploy RTFWIRE.ear in WebLogic, follow these steps:

- 1. Navigate to the path <WebLogic Installation directory>/user\_projects/domains/ <domain name>/bin in the machine in which WebLogic is installed.
- 2. Start WebLogic by executing the following command:

./startWebLogic.sh -d64 file

3. Open the following URL in the browser window:

http://<ipaddress>:<admin server port>/console (use https protocol if SSL is enabled). The Sign-in window of the WebLogic Server Administration Console is displayed.

4. Login with the Administrator **Username** and **Password**. The Summary of Deployment page is displayed.

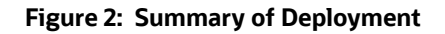

| ORACLE WebLogic Server Ad                                                                                                    | iministra                        | ation Console | 14.1.1     |             |          |                   |                      |        |        |                        |              | 9                           |
|----------------------------------------------------------------------------------------------------|----------------------------------|---------------|------------|-------------|----------|-------------------|----------------------|--------|--------|------------------------|--------------|-----------------------------|
| Change Center                                                                                                    |                                  | Home Log O    | ut Prefere | nces 📐 Reco | ord Help |                   | Q                    |        |        |                        | Welcome, wel | Connected to: RTFE          |
| View changes and restarts                                                                                                    | Ho                               | ome >Summar   | y of Deplo | ments       |          |                   |                      |        |        |                        |              |                             |
| Configuration editing is enabled. Future                                                                                                    | Sum                              | nmary of Dep  | oloyments  |             |          |                   |                      |        |        |                        |              |                             |
| modify, add or delete items in this domain.                                                                                                    | Configuration Control Monitoring |               |            |             |          |                   |                      |        |        |                        |              |                             |
| Domain Structure       This page displays the list of Java EE applications and standalone application modules installed to this domain.         B*:Environment       You can update (redeploy) or delete installed applications and modules from the domain by selecting the checkbox next to the application name and then using the "services         B*:Services       To install a new application or module for deployment to targets in this domain, click Install.         B*:Deployments       Customize this table         Deployments       Customize this table |                                  |               |            |             |          | then using the co | ntrols on this page. |        |        |                        |              |                             |
|                                                                                                    |                                  | Install Upda  | ate Dele   | te          |          |                   |                      |        |        |                        | Showing      | 1 to 3 of 3 Previous   Next |
|                                                                                                    |                                  | 🗆 Name 🚕      |            |             |          |                   |                      | State  | Health | Туре                   | Targets      | Deployment Order            |
|                                                                                                    | C                                |               | 8124       |             |          |                   |                      | Active | 🛩 ок   | Enterprise Application | AdminServer  | 100                         |
| low do I 🗉                                                                                                    | C                                |               | CARD       |             |          |                   |                      | Active | 🖋 ОК   | Enterprise Application | AdminServer  | 100                         |
| Install an enterprise application<br>Configure an enterprise application                                                                                                    | C                                |               | WIRE       |             |          |                   |                      | Active | 🖋 ок   | Enterprise Application | AdminServer  | 100                         |
| Update (redeploy) an enterprise application<br>Monitor the modules of an enterprise<br>application                                                                                                    |                                  | Install Upda  | ate Dele   | te          |          |                   |                      |        |        |                        | Showing      | 1 to 3 of 3 Previous   Nex  |
| Deploy EJB modules     Install a Web application                                                                                                    | -                                |               |            |             |          |                   |                      |        |        |                        |              |                             |
|                                                                                                    |                                  |               |            |             |          |                   |                      |        |        |                        |              |                             |

5. Click Install. The Install Application Assistance page is displayed.

Figure 3: Install Application Assistance Window

| G Gmail 🕨 YouTube 🧿 OFS Behavio                                                               | or Detec 📙 Jira,Support,OIM                                                                                                    | Pa <mark>-</mark> PaySlip, Caler                                                    | ndar 📙 Meeting ID's                         | Other bookmarks                                                                                                    |  |  |  |
|-----------------------------------------------------------------------------------------------|----------------------------------------------------------------------------------------------------|-------------------------------------------------------------------------------------|---------------------------------------------|----------------------------------------------------------------------------------------------------|--|--|--|
| DRACLE WebLogic Server Adr                                                                    | ninistration Console 14.1.1                                                                                                    |                                                                                     |                                             | Q <sup>^</sup>                                                                                                    |  |  |  |
| Change Center                                                                                 | A Home Log Out Preferences                                                                                                    | Record Help                                                                         | Q                                           | Welcome, weblogic Connected to: RTF8124                                                                                                    |  |  |  |
| /iew changes and restarts                                                                     | Home >Summary of Deployment                                                                                                    | ts                                                                                  |                                             |                                                                                                    |  |  |  |
| Configuration editing is enabled. Future                                                      | Install Application Assistant                                                                                                    |                                                                                     |                                             |                                                                                                    |  |  |  |
| changes will automatically be activated as you<br>nodify, add or delete items in this domain. | Back Next Finish Car                                                                                                    | ncel                                                                                |                                             |                                                                                                    |  |  |  |
| Domain Structure                                                                              | Locate deployment to insta                                                                                                    | I and prepare for deploy                                                            | ment                                        |                                                                                                    |  |  |  |
| TF8124<br>⊕-Environment<br>⊷-Deployments<br>⊕-Services<br>⊷-Servirk Realms                    | Select the file path that represe<br>the application directory or file<br><b>Note:</b> Only valid file paths are                                                                                                    | nts the application root dire<br>in the Path field.<br>displayed below. If you cann | ectory, archive file, exploded archive dire | ectory, or application module descriptor that you want to install. You can also enter the path of<br>your file(s) and/or confirm that your application contains the required deployment descriptors. |  |  |  |
| Interoperability                                                                              | Path: //scratch/ofsaaweb/Oracle/Middleware/Oracle_Home/user_projects/domains/RTF8124/applications/RTFWIRE.ear                                                                                                    |                                                                                     |                                             |                                                                                                    |  |  |  |
| t)-Diagnostics                                                                                | Recently Used Paths:                                                                                                    | /scratch/ofsaaweb/Orac                                                              | cle/Middleware/Oracle_Home/user_proje       | iects/domains/RTF8124/applications                                                                                                    |  |  |  |
|                                                                                               | Current Location:                                                                                                    | 100.76.156.11 / scratch                                                             | n / ofsaaweb / Oracle / Middleware / Ora    | racle_Home / user_projects / domains / RTF8124 / applications                                                                                                    |  |  |  |
|                                                                                               | Image: Control of the second second secon | directory)<br>directory)<br>directory)                                              |                                             |                                                                                                    |  |  |  |
| łow do I 🗉                                                                                    | Back Next Finish Car                                                                                                    | ncel                                                                                |                                             |                                                                                                    |  |  |  |
| Start and stop a deployed enterprise application                                              |                                                                                                    |                                                                                     |                                             |                                                                                                    |  |  |  |
| Configure an enterprise application                                                           |                                                                                                    |                                                                                     |                                             |                                                                                                    |  |  |  |
| Create a deployment plan                                                                      |                                                                                                    |                                                                                     |                                             |                                                                                                    |  |  |  |
| Target an enterprise application to a server<br>instance                                      |                                                                                                    |                                                                                     |                                             |                                                                                                    |  |  |  |
| Test the modules in an enterprise application                                                 |                                                                                                    |                                                                                     |                                             |                                                                                                    |  |  |  |

6. Select RIFWIRE.ear and click **Next**. This action displays the Install Application Assistance page with the Choose targeting style section.

| ORACLE' WebLogic Server Ad                                                                                                    | ministration Console 14.1.1                                                                                                    | Q ^                                                             |
|----------------------------------------------------------------------------------------------------|----------------------------------------------------------------------------------------------------|-----------------------------------------------------------------|
| Change Center                                                                                                    | 🟦 Home Log Out Preferences 🔛 Record Help                                                                                                    | Welcome, weblogic Connected to: RTF8124                         |
| View changes and restarts                                                                                                    | Home >Summary of Deployments                                                                                                    |                                                                 |
| Configuration editing is enabled. Future<br>changes will automatically be activated as you<br>modify, add or delete items in this domain. | Install Application Assistant           Back         Next         Finish         Cancel                                                                                                    |                                                                 |
| Domain Structure                                                                                                    | Choose installation type                                                                                                    |                                                                 |
| tTF8124                                                                                                    | Select if the deployment should be installed as an application or library.         The application and its components will be targeted to the same locations. This is the most common usage. <ul> <li>Install this deployment as an application</li> </ul> Application libraries are deployments that are available for other deployments to share. Libraries should be available <li>Install this deployment as a library</li> Back         Next.         Finish         Cancel | e on all of the targets running their referencing applications. |
| How do I 🖂                                                                                                    |                                                                                                    |                                                                 |
| <ul> <li>Start and stop a deployed enterprise<br/>application</li> </ul>                                                                  |                                                                                                    |                                                                 |
| Configure an enterprise application                                                                                                    |                                                                                                    |                                                                 |
| Create a deployment plan                                                                                                    |                                                                                                    |                                                                 |
| <ul> <li>Target an enterprise application to a server<br/>instance</li> </ul>                                                             |                                                                                                    |                                                                 |
| Test the modules in an enterprise application                                                                                             |                                                                                                    |                                                                 |

Figure 4: Install Application Assistance with choose Target Style

7. By default, the **Install this deployment as an application** option in the Choose targeting style section is selected. Click **Next**. This action displays the Install Application Assistance page in the Optional Settings section.

Figure 5: Install the Application Assistance page with Optional Settings

| I text Test   Optional Settings   Two modely these settings or accept the defaults.   I hadrates requested fades.   Optional Settings   Security   What do you want to name this deployment?   * Name:   RTFWIRE   Security   What course only these settings or accept the defaults.   Optional do you want to use with this application?   I to Donly: Use only roles and policies that are defined in the deployment descriptors.   I to Donly: Use only roles and policies that are defined in the defauinistration Console; use policies that are defined in the deployment descriptors.   I to Donly: Use only roles and policies that are defined in the definistration Console; use policies that are defined in the deployment descriptors.   I to the defaults defined by the deployment's target are defined in the deployment descriptor.   I to Donly: Use only roles and policies that are defined in the deployment descriptor.   I to the defaults defined by the deployment's target are defined in the deployment descriptor.   I to Donly: Use only roles and policies that are defined in the deployment descriptor.   I to the defaults defined by the deployment's target are defined in the deployment's target are defined in the deployment's target are defined in the deployment's target are defined in the deployment's target are defined in the deployment's target are defined in the deployment's target are defined in the deployment's target are defined in the deployment's target are defined in the deployment's target are defined in the deployment's target are defined in the deployment's target are defined in the deployment's target are defined in the deployment's target are defined in the deploy                                                                                                    | Install Application Assist                    | tant                                                                                                    |
|----------------------------------------------------------------------------------------------------|-----------------------------------------------|----------------------------------------------------------------------------------------------------|
| <pre>labe: tree: tree: t</pre> | in a land land                                | lane a                                                                                                    |
| Option Settings   You can madify these settings or accest the defaults.   * Indicates required fields.   - General   What de you want to ame the adeployment?   * Name:   RTFWIRE   Socialy   What de you want to use with this application?   © DO Driv: to eonly roles and policies that are defined in the deployment descriptors.   © Do Driv: to eonly roles and policies that are defined in the Administration Console.   O Advanced: Use a cust model that you have configured on the realm's configuration page.   > Socialy   Work added for the deployment's targets   > Socialy   > Socialy   > Custom Roles: Use a cust bild efford by the deployment's configuration page.   > Socialy   > Sociality   > Sociality   > Social                                                                                                    | Back Next Finish                              | Cancel                                                                                                    |
| Two can modify these settings or accept the defaults.   * Indicates required fields:            Can modify these settings or accept the defaults.        What do you want to name this deployment?        * Name:        RTFWIRE              Security        What sourchy model do you want to use with this application?        O D Only: Use only roles and policies that are defined in the deployment descriptors.        Outor Roles: Use roles that are defined in the defined in the deployment descriptors.        Outor Roles: Use roles that are defined in the Administration Console: use policies that are defined in the deployment descriptor.        Outor Roles: Use roles that are defined in the Administration Console:        Outor Roles: Use roles that are defined in the deployment descriptors.        Outor Roles: Use roles and policies that are defined in the deployment descriptor.        Outor Roles: Use roles that outor Roles: and policies that are defined in the Administration Console.        Outor Roles: Use roles and policies: Use only roles and policies that are defined in the deployment Console.        Outor Roles: Use roles that you have configured on the realm's configuration page.        Source Accessibility        How should the source files be made accessible?        Outor Roles: With application onto every target for me        Durity description:        Outor Roles: With role autoposition was and generation with the application is targeted.        Outor Roles: Will make the deployment accessible policy files. This is often a shared directory. You must ensure the application files exist in this location and that each target will accessible?        Pan Source Accessibility                                                                                                    | Optional Settings                             |                                                                                                    |
| Indicate regured helds     General     General               | You can modify these se                       | tings or accept the defaults.                                                                                                    |
| General What do you want to name this deployment? What to you want to name this deployment?  Name: RTFWIRE Security What security model do you want to use with this application?  O Do My: Use only roles and policies that are defined in the deployment descriptors. Custom Roles: Use roles that are defined in the deployment descriptors. Custom Roles: Use roles that are defined in the Administration Console; use policies that are defined in the Administration Console. Custom Roles: Use roles that are defined in the Administration Console. Custom Roles and Policies: Use only roles and policies that are defined in the Administration Console. Custom Roles and Policies: Use only roles and policies that are defined in the Administration Console. Custom Roles and Policies: Use only roles and policies that are defined in the Administration Console. Custom Roles and Policies: Use only roles and policies that are defined in the Administration Console. Custom Roles and Policies: Use only roles and policies that are defined in the Administration Console. Custom Roles and Policies: Use only roles and policies that are defined in the Administration Console. Custom Roles and Policies: Use only roles and policies that are defined in the Administration Console. Custom Roles and Policies: Use only roles and policies that are defined in the Administration Console. Custom Roles that you have configured on the realm's configuration page. Custom Roles that source files be made accessible? Custom Roles that source files be made accessible? Custom Roles that source files be made accessible from the following location Lucation: Surce Accessibility How should the lans ource files the application files. This is often a shared directory. You must ensure the application files exist in this location and that each target can reach the location. Plan Source Accessibility as the application files. This is often a shared directory. You must ensure the application files exist in this location and that each target can reach the location. Plan Sourc        | <ul> <li>Indicates required fields</li> </ul> |                                                                                                    |
| what do you want to name this deployment?         * Name:       RTFWIRE         - Scurity         What scurity model do you wont to use with this application?         © DD Ohly: Use only roles and policies that are defined in the deployment descriptors.         Custom Roles: Use roles that are defined in the Administration Console; use policies that are defined in the Administration Console.         Advanced: Use a custom wolel that you have configured on the realm's configuration page.         - Source Accessibility         How should the source files be made accessible?         Ourse Accessibility         Captom have a customed by the deployment's targets         Recommended selection.         Captom have be copied automatically to the Managed Servers to which the application is targeted.         If your have be copied automatically to the Managed Servers to which the application is targeted.         If your have be copied automatically to the Managed Servers to which the application is targeted.         If your have be copied automatically to the Managed Servers to which the application is targeted.         If your have be copied automatications (files. This is often a shared directory. You must ensure the application files exist in this location and that each target can reach the location.         Plan Source Accessibility       If we should dive application files. This is often a shared directory. You must ensure the application files exist in this location and that each target can reach the location.                                                                                                    | — General —                                   |                                                                                                    |
| * Name:       RTEWIRE         Security       What security model do you want to use with this application?         @ Do Dray: Use only roles and policies that are defined in the deployment descriptors.       Outcom Roles: Use roles that are defined in the deployment descriptors.         @ Castom Roles: Use roles that are defined in the deployment descriptors.       Outcom Roles: Use roles that are defined in the Administration Console; use policies that are defined in the deployment descriptor.         @ Castom Roles and Policies: Use only roles and policies that are defined in the Administration Console.       Outcom Roles and Policies: Use only roles and policies that are defined in the Administration Console.         @ Castom Roles and Policies: Use only roles and policies that are defined in the Administration Console.       Outcom Roles and Policies: Use configuration page.         > Source Accessibility       Outcom Role as costom model that you have configuration page.         > Source Accessibility       Outcom Role as costom Role as costom Role a                                                                                                    | What do you want to nam                       | e this deployment?                                                                                                    |
| Security What security model do you want to use with this application?  Description Description Descri       | * Name:                                       | RTFWIRE                                                                                                    |
| Security Security Se        | <b>E</b> 11                                   |                                                                                                    |
| What security mode aby you want to use wint this application? <ul> <li>Do Dry: Use only roles and policies that are defined in the deployment descriptors.</li> <li>Custom Roles: Use roles that are defined in the Administration Console; use policies that are defined in the deployment descriptor.</li> <li>Custom Roles and Policies: Use only roles and policies that are defined in the Administration Console;</li> <li>Source Accessibility</li> </ul> How should the source files be made accessible?   Outing deployment, the files will be copied automatically to the Managed Servers to which the application is targeted. <ul> <li>Porvide the location from where all targets will access this application's files. This is often a shared directory. You must ensure the application files exist in this location and that each target can reach the location.</li> <li>Plan Source Accessibility as the application</li> </ul>                                                                                                    | - Security                                    |                                                                                                    |
| DD Only: Use only roles and policies that are defined in the deployment descriptors.   Custom Roles: Use roles that are defined in the Administration Console; use policies that are defined in the deployment descriptor.   Custom Roles and Policies: Use only roles and policies that are defined in the Administration Console.   Advanced: Use a custom model that you have configured on the realm's configuration page.   Source Accessibility   How should the source files be made accessible?   Use the defaults defined by the deployment's targets   Recommended selection.   Cory this application onto every target for me   During deployment, the files will be copied automatically to the Managed Servers to which the application is targeted.   I scratch/ofsaaweb/Oracle/Middleware/Oracle_Home/user_projec   Provide the location from where all targets will access this application's files. This is often a shared directory. You must ensure the application files exist in this location and that each target can reach the location.   Plan Source Accessibility as the application's files. This is often a shared directory. You must ensure the application files exist in this location and that each target can reach the location.                                                                                                    | what security model do y                      | ou want to use with this application?                                                                                                    |
| Custom Roles: Use roles that are defined in the Administration Console; use policies that are defined in the deployment descriptor. Custom Roles and Policies: Use only roles and policies that are defined in the Administration Console. Custom Roles and Policies: Use only roles and policies that are defined in the Administration Console. Custom Roles and Policies: Use only roles and policies that are defined in the Administration Console. Custom Roles: Use a custom model that you have configured on the realm's configuration page. Custom Roles: Use a custom model that you have configured on the realm's configuration page. Custom Roles: Use a custom model that you have configured on the realm's configuration page. Custom Roles: Use a custom role that deployment's targets Custom Roles: Use defaults defined by the deployment's targets Custom Roles: Use the defaults defined by the deployment's targets Custom Roles: Use a custom role every target for me Custom Roles: Use only automatically to the Managed Servers to which the application is targeted. Custom [stratch/ofsaaweb/Oracle/Middleware/Oracle_Home/user_projec] Provide the location from where all targets will access this application's files. This is often a shared directory. You must ensure the application files exist in this location and that each target can reach the location. Custom Recommended selection: Custom Role: Subject Selection: Custom Role: Subject Selection: Custom Role: Subject Role: Subject Selection: Custom Role: Subject Role: Subject Selection: Custom Role: Subject Role: Subject         | OD Only: Use only r                           | oles and policies that are defined in the deployment descriptors.                                                                                                    |
| Custom Roles and Policies: Use only roles and policies that are defined in the Administration Console. Custom Roles and Policies: Use a custom model that you have configured on the realm's configuration page. Custom Roles and Policies: Use a custom model that you have configured on the realm's configuration page. Custom Roles and Policies: Use a custom model that you have configured on the realm's configuration page. Custom Roles and Policies: Use a custom model that you have configured on the realm's configuration page. Custom Roles and Policies: Use a custom Role accessibility Custom Roles and Education of the sequences and a consult of the policy of the sequence of the sequence of the sequ        | O Custom Roles: Use                           | roles that are defined in the Administration Console; use policies that are defined in the deployment descriptor.                                                                                   |
| Advanced: Use a custom model that you have configured on the realm's configuration page.     Source Accessibility How should the source files be made accessible?     Use the defaults defined by the deployment's targets Recommended selection.     Copy this application onto every target for me During deployment, the files will be copied automatically to the Managed Servers to which the application is targeted.     I viel make the deployment accessible from the following location Location:     //scratch/ofsaaweb/Oracle/Middleware/Oracle_Home/user_projec Provide the location from where all targets will access this application's files. This is often a shared directory. You must ensure the application files exist in this location and that each target can reach the location.     Plan Source Accessibility How should the plan source files be made accessible?     @ Use the same accessibility as the application Recommended selection.     Come the power target source in the selection.     //scratch/ofsaaweb/Oracle/Middleware/Oracle_Home/user_projec Provide the location from where all targets will access this application's files. This is often a shared directory. You must ensure the application files exist in this location and that each target can reach the location.     Plan Source Accessibility as the application Recommended selection.                                                                                                    | Custom Roles and F                            | volicies: Use only roles and policies that are defined in the Administration Console.                                                                                                    |
| Advanced: Use a custom model that you have configured on the realm's configuration page. Source Accessibility Source Accessibility Source Source Sou        | -                                             |                                                                                                    |
| Source Accessibility How should the source Accessibility How should the source Accessibility Use the defaults defined by the deployment's targets Recommended selection. Copy this application onto every target for me During deployment, the files will be copied automatically to the Managed Servers to which the application is targeted. I will make the deployment accessible from the following location Location: //scratch/ofsa.aweb/Oracle/Middleware/Oracle_Home/user_projec Provide the location from where all targets will access this application's files. This is often a shared directory. You must ensure the application files exist in this location and that each target can reach the location. Plan Source Accessibility How should the plan source files be made accessible? Use the same accessibility as the application Recommended selection. Com this also note a users there the paper of the same accessible for the application Recommended selection.                                                                                                    | Advanced: Use a cu                            | stom model that you have configured on the realm's configuration page.                                                                                                    |
| How should the source files be made accessible?  Use the defaults defined by the deployment's targets  Recommended selection.  Copy this application onto every target for me  During deployment, the files will be copied automatically to the Managed Servers to which the application is targeted.  To capty this application every target for me  During deployment, the files will be copied automatically to the Managed Servers to which the application is targeted.  To capty this application onto every target for me  During deployment, the files will be copied automatically to the Managed Servers to which the application is targeted.  To cation:  To cation:  Provide the location from where all targets will access this application's files. This is often a shared directory. You must ensure the application files exist in this location and that each target can reach the location.  Plan Source Accessibility How should the plan source files be made accessible?  So Use the same accessibility as the application Recommended selection.  Commended selection.  Commended selection.         | <ul> <li>Source Accessibility</li> </ul>      |                                                                                                    |
| Outse the defaults defined by the deployment's targets  Recommended selection. Copy this application onto every target for me During deployment, the files will be copied automatically to the Managed Servers to which the application is targeted. I will make the deployment accessible from the following location Location:                                                                                                    | How should the source file                    | es be made accessible?                                                                                                    |
| Recommended selection.         Copy this application onto every target for me         During deployment, the files will be copied automatically to the Managed Servers to which the application is targeted.         I will make the deployment accessible from the following location         Location:       /scratch/ofsaaweb/Oracle/Middleware/Oracle_Home/user_projec         Provide the location from where all targets will access this application's files. This is often a shared directory. You must ensure the application files exist in this location and that each target can reach the location.         Plan Source Accessibility       How should the plan source files be made accessible?         I will the plan source files be made accessible?       It is the application files exist.         Recommended selection.       Commended selection.                                                                                                    | O Use the defaults de                         | fined by the deployment's targets                                                                                                    |
| Copy this application onto every target for me Uuring deployment, the files will be copied automatically to the Managed Servers to which the application is targeted. I will make the deployment accessible from the following location Location:  /scratch/ofsaaweb/Oracle/Middleware/Oracle_Home/user_projec //orde the location from where all targets will access this application's files. This is often a shared directory. You must ensure the application files exist in this location and that each target can reach the location. /Plan Source Accessibility How should the plan source files be made accessible? //or the application //or the application //or the appl        | Recommended selection.                        |                                                                                                    |
| During deployment, the files will be copied automatically to the Managed Servers to which the application is targeted.  I will make the deployment accessible from the following location  Location:  /scratch/ofsa.aweb/Oracle/Middleware/Oracle_Home/user_projec  Provide the location from where all targets will access this application's files. This is often a shared directory. You must ensure the application files exist in this location and that each target can reach the location.  Plan Source Accessibility How should the plan source files be made accessible?  Very the same accessibility as the application Recommended selection.  Coment the same accessibility                                                                                                    | Copy this applicatio                          | in onto every target for me                                                                                                    |
| Output deployment, the field will be copied automatcally to the Hanaged Servers to which the application is targeted.         I will make the deployment accessible from the following location         Location:       /scratch/ofsaaweb/Oracle/Middleware/Oracle_Home/user_projec         Provide the location from where all targets will access this application's files. This is often a shared directory. You must ensure the application files exist in this location and that each target can reach the location.         — Plan Source Accessibility         How should the plan source files be made accessible?         I Use the same accessibility as the application         Recommended selection.         — Coment the selection.                                                                                                    |                                               |                                                                                                    |
| I will make the deployment accessible from the following location      Location:         /_scratch/ofsaaweb/Oracle/Middleware/Oracle_Home/user_projec      Provide the location from where all targets will access this application's files. This is often a shared directory. You must ensure the application files exist in this location and that each target can reach the location.      Plan Source Accessibility How should the plan source files be made accessible?      O Use the same accessibility as the application Recommended selection.      Come the same accessibility                                                                                                    | During deployment, the h                      | es will be copied automatically to the Managed Servers to Which the application is targeted.                                                                                                    |
| Location:       /scratch/ofsaaweb/Oracle/Middleware/Oracle_Home/user_projec         Provide the location from where all targets will access this application's files. This is often a shared directory. You must ensure the application files exist in this location and that each target can reach the location.         — Plan Source Accessibility         How should the plan source files be made accessible?         I out the same accessibility as the application         Recommended selection.                                                                                                    | I will make the dep                           | loyment accessible from the following location                                                                                                    |
| Provide the location from where all targets will access this application's files. This is often a shared directory. You must ensure the application files exist in this location and that each target can reach the location.    Plan Source Accessibility How should the plan source files be made accessible?   Superior accessibility as the application Recommended selection.  Computed is also explane anone target for anone                                                                                                    | Location:                                     | /scratch/ofsaaweb/Oracle/Middleware/Oracle_Home/user_projec                                                                                                    |
| Plan Source Accessibility How should the plan source files be made accessible?     Source files be made accessibility as the application Recommended selection.     Commended selection.                                                                                                    | Provide the location from                     | where all targets will access this application's files. This is often a shared directory. You must ensure the application files exist in this location and that each target can reach the location. |
| How should the plan source files be made accessible?                                                                                                    | — Plan Source Accessib                        | ility                                                                                                    |
| Use the same accessibility as the application  Recommended selection.  Compute plane approximation approximation approximat            | How should the plan sour                      | ce files be made accessible?                                                                                                    |
| Recommended selection.                                                                                                    | Use the same acces                            | sibility as the application                                                                                                    |
|                                                                                                    | Recommended selection.                        |                                                                                                    |
|                                                                                                    | Copy this plan onto                           | every target for me                                                                                                    |

8. Retain the default selections and click **Next**. The Install Application Assistance page is displayed with the Review your choices and click Finish section.

Figure 6: Install the Application Assistance page with Review your choices and click Finish section

| 🔒 Home Log Out Prefe                                                                                                    | rrences 🔤 Record Help                                                                                                    | Welcome, weblogic Connected to: RTF8124 |  |  |  |  |
|----------------------------------------------------------------------------------------------------|----------------------------------------------------------------------------------------------------|-----------------------------------------|--|--|--|--|
| Home >Summary of Dep                                                                                                    | loyments                                                                                                    |                                         |  |  |  |  |
| Install Application Assis                                                                                                    | tant                                                                                                    |                                         |  |  |  |  |
| Back Next Finish                                                                                                    | Cancel                                                                                                    |                                         |  |  |  |  |
| Review your choices                                                                                                    | and click Finish                                                                                                    |                                         |  |  |  |  |
| Click Finish to complete                                                                                                    | the deployment. This may take a few moments to complete.                                                                                                |                                         |  |  |  |  |
| — Additional Configura                                                                                                    | tion                                                                                                    |                                         |  |  |  |  |
| In order to work success                                                                                                    | ully, this application may require additional configuration. Do you want to review this application's configuration after complet                       | ing this assistant?                     |  |  |  |  |
| ○ Yes, take me to the                                                                                                    | e deployment's configuration screen.                                                                                                    |                                         |  |  |  |  |
| No, I will review the second second secon | e configuration later.                                                                                                    |                                         |  |  |  |  |
| — Summary —                                                                                                    |                                                                                                    |                                         |  |  |  |  |
| Deployment:                                                                                                    | /scratch/ofsaaweb/Oracle/Middleware/Oracle_Home/user_projects/domains/RTF8124/applications/RTFWIRE.ear                                                  |                                         |  |  |  |  |
| Name:                                                                                                    | RTFWIRE                                                                                                    |                                         |  |  |  |  |
| Staging Mode:                                                                                                    | g Mode: I will make the deployment accessible at /scratch/ofsaaweb/Oracle/Middleware/Oracle_Home/user_projects/domains/RTF8124/applications/RTFWIRE.ear |                                         |  |  |  |  |
| Plan Staging Mode:                                                                                                    | in Staging Mode: Use the same accessibility as the application                                                                                          |                                         |  |  |  |  |
| Security Model:                                                                                                    | ecurity Model: DDOnly: Use only roles and policies that are defined in the deployment descriptors.                                                      |                                         |  |  |  |  |
| Target Summary                                                                                                    |                                                                                                    |                                         |  |  |  |  |
| Components 🗞                                                                                                    | onents A                                                                                                    |                                         |  |  |  |  |
| RTFWIRE.ear                                                                                                    | WIREear AdminServer                                                                                                    |                                         |  |  |  |  |
| Back Next Finish Cancel                                                                                                    |                                                                                                    |                                         |  |  |  |  |

9. Select **No, I will review the configuration later** in the Additional Configuration section and click **Finish**. RTFWIRE is added in the Name section of the Summary of Deployment page with the following message: *The deployment has been successfully installed*.

#### Figure 7: Summary of Deployment page with RTFWIRE

| 10 million (10 million (10 mil |                                                                                                    |                                                                     |                                                                                                    |                                                                                                    |                                                               |                                                                               |
|----------------------------------------------------------------------------------------------------|----------------------------------------------------------------------------------------------------|---------------------------------------------------------------------|----------------------------------------------------------------------------------------------------|----------------------------------------------------------------------------------------------------|---------------------------------------------------------------|-------------------------------------------------------------------------------|
| Home_Log Out_Preferences 🛃 Record Help                                                                                                    | Q                                                                                                    |                                                                     |                                                                                                    |                                                                                                    | We                                                            | elcome, weblogic Connected to: RTF                                            |
| me >Summary of Deployments                                                                                                    |                                                                                                    |                                                                     |                                                                                                    |                                                                                                    |                                                               |                                                                               |
| ages                                                                                                    |                                                                                                    |                                                                     |                                                                                                    |                                                                                                    |                                                               |                                                                               |
| All changes have been activated. No restarts are necessar                                                                                                    | <i>l.</i>                                                                                            |                                                                     |                                                                                                    |                                                                                                    |                                                               |                                                                               |
| The deployment has been successfully installed.                                                                                                    |                                                                                                    |                                                                     |                                                                                                    |                                                                                                    |                                                               |                                                                               |
| imary of Deployments                                                                                                    |                                                                                                    |                                                                     |                                                                                                    |                                                                                                    |                                                               |                                                                               |
| nfiguration Control Monitoring                                                                                                    |                                                                                                    |                                                                     |                                                                                                    |                                                                                                    |                                                               |                                                                               |
| ou can update (redeploy) or delete installed applications an                                                                                                    | d modules from the domain by selecting the checkbox ne                                               | ext to the application name an                                      | d then using th                                                                                                    | e controls on this page.                                                                                                    |                                                               |                                                                               |
| ou can update (redeploy) or delete installed applications an<br>o install a new application or module for deployment to targ<br>customize this table<br>eployments<br>Install Update Delete                                                                                                    | d modules from the domain by selecting the checkbox ne<br>ets in this domain, click <b>Install</b> . | ext to the application name an                                      | d then using th                                                                                                    | e controls on this page.                                                                                                    |                                                               | Showing 1 to 3 of 3 Previous   Nex                                            |
| u can update (redeploy) or delete installed applications an<br>install a new application or module for deployment to targ<br>ustomize this table<br>ployments<br>Istall Update Delete                                                                                                    | d modules from the domain by selecting the checkbox ne                                               | ext to the application name an state state                          | Health                                                                                                    | e controls on this page.                                                                                                    | Targets                                                       | Showing 1 to 3 of 3 Previous Nex Deployment Order                             |
| u can update (redeploy) or delete installed applications an<br>install a new application or module for deployment to targ<br>ustomize this table<br>ployments<br>Istall Update Delete<br>Name A<br>T RTF8124                                                                                                    | d modules from the domain by selecting the checkbox ne                                               | ext to the application name an state Active                         | Health                                                                                                    | e controls on this page.           Type           Enterprise Application                                                                   | Targets<br>AdminServer                                        | Showing 1 to 3 of 3 Previous Nex Deployment Order 100                         |
| pu can update (redeploy) or delete installed applications an         p install a new application or module for deployment to targ         ustomize this table         sployments         nstall       Update         Delete         Name          D       CRTF6124         D       CRTFCARD                                                                                                    | d modules from the domain by selecting the checkbox ne                                               | ext to the application name an<br>State Active Active               | Health<br>V OK<br>V OK                                                                                                    | controls on this page.     Type     Enterprise Application     Enterprise Application                                                      | Targets       AdminServer       AdminServer                   | Showing 1 to 3 of 3 Previous   Nex       Deployment Order       100       100 |
| You can update (redeploy) or delete installed applications an         To install a new application or module for deployment to targ         Sustomize this table         eployments         Install       Update         Delete         Name          B       RTFR124         B       RTFCARD         B       RTFWIRE                                                                                                    | d modules from the domain by selecting the checkbox ne                                               | ext to the application name an<br>State Active Active Active Active | Health Control of the second second s | e controls on this page.           Type           Enterprise Application           Enterprise Application           Enterprise Application | Targets       AdminServer       AdminServer       AdminServer | Showing 1 to 3 of 3 Previous   Nex<br>Deployment Order<br>100<br>100<br>100   |

10. Restart all OFS Analytical Applications Infrastructure (AAI) servers.

#### 2.2.1.4.3 Deploying RTFWIRE.ear in WebSphere

This section defines how to deploy RTFWIRE.ear in WebSphere.

NOTE It is mandatory to have RTFWIRE.ear in the same domain where <contextname>.ear of the OFS BD Application is deployed.

To deploy **RTFWIRE**.ear in WebSphere, follow these steps:

./startServer.sh server1

- 2. Create an RTFWIRE.ear folder in <WEBSPHERE\_INSTALL\_DIR>/RTFWIRE.ear.
- 3. Copy <FIC\_HOME>/RTFWireFraudIPEProcessing/RTFWIRE.ear to <WEBSPHERE\_INSTALL\_DIR>/RTFWIRE.ear.
- 4. Open the following URL in the browser: http://<ipaddress>:<Administrative Console Port>/ibm/console. (use https protocol if SSL is enabled). The login screen is displayed.

#### Figure 8: WebSphere Login Window

| WebSphere. softwa | re                                                                                                    |
|-------------------|----------------------------------------------------------------------------------------------------|
|                   | Mich Cash and Intermeted                                                                                                    |
|                   | VvebSphere Integrated<br>Solutions Console<br>User ID:<br>admin<br>Password:<br>Log in                                                                                                    |
| IBM.              | Licensed Materials - Property of IBM (c) Copyright IBM Corp. 1997, 2011 All Rights Reserved.<br>IBM, the IBM logo, ibm.com and WebSphere are trademarks or registered trademarks of<br>International Business Machines Corp., registered in many jurisdictions worldwide. Other<br>product and service names might be trademarks of IBM or other companies. A current list of<br>IBM trademarks is available on the Web at <u>Copyright and trademark information</u> . |

- 5. Enter the user credentials that have administrator rights and click **Log In**.
- 6. From the LHS menu, select **Applications** and click **New Application**. The New Application window is displayed.

#### **Figure 9: New Application**

| lew Application                                                         |
|-------------------------------------------------------------------------|
| New Application                                                         |
| This page provides links to create new applications of different types. |
| Install a New Application                                               |
| New Enterprise Application                                              |
| New Business Level Application                                          |
| New Asset                                                               |

7. Click **New Enterprise Application**. The **Preparing for the application installation** window is displayed.

#### Figure 10: Preparing for the Application Installation Window

| Interprise Applications                                         |   |
|-----------------------------------------------------------------|---|
| Preparing for the application installation                      | 2 |
| Specify the EAR, WAR, JAR, or SAR module to upload and install. |   |
| Path to the new application                                     |   |
| ○ Local file system                                             |   |
| Full path Choose File No file chosen                            |   |
| Remote file system                                              |   |
| Full path Browse                                                |   |
| Next Cancel                                                     |   |
|                                                                 |   |

#### 8. Select **Remote File System** and click **Browse**.

#### Figure 11: Browse Remote Filesystems Window

| We                                                                                                    | elcome admin | Help | Logout | IBM.       |
|----------------------------------------------------------------------------------------------------|--------------|------|--------|------------|
| ise Applications                                                                                                    |              |      |        | Close page |
| se Remote Filesystems                                                                                                    |              |      |        |            |
| lect the radio button next to the archive that you wish to install, or click on a directory name to view its contents.                                                                                                    |              |      |        |            |
| ontents of /scratch/IBM/WebSphere/AppServer/profiles/BECS8124WS/installedApps/ofss-mum-889-Node3-Cell08/RTFWI                                                                                                    | RE.ear       |      |        |            |
| parentDir                                                                                                    |              |      |        |            |
| RTFWIRE.ear                                                                                                    |              |      |        |            |
| OK Cancel                                                                                                    |              |      |        |            |
| lect the radio button next to the archive that you wish to install, or click on a directory name to view its contents.         ontents of /scratch/IBM/WebSphere/AppServer/profiles/BECS8124WS/installedApps/ofss-mum-889-Node3-Cell08/RTFWII         parentDir         D       RTFWIRE.ear         OK       Cancel | RE.ear       |      |        |            |

9. Navigate through folders and select the EAR file generated for RTFWIRE to upload and install. Click **OK**.

#### Figure 12: Preparing for the application installation

|                                                                                                    | Welcome admin | Help   Logout <b>IBM</b> ,                                                                |
|----------------------------------------------------------------------------------------------------|---------------|-------------------------------------------------------------------------------------------|
| Enterprise Applications                                                                                                    |               | Close page                                                                                |
| Preparing for the application installation                                                                                                    | 2 =           | Help                                                                                      |
| Specify the EAR, WAR, JAR, or SAR module to upload and install.  Path to the new application  Cocal file system Full path Choose File No file chosen  Remote file system Full path /scratch/IBM/WebSphere/AppServer/profiles/BECS8124WS/ins Browse |               | Field help<br>Remote file system path<br>Page help<br>More information about this<br>page |
| Next Cancel                                                                                                    |               |                                                                                           |

10. Click Next.

#### Figure 13: Installation Options

| Preparing for the application installation                                                                                                    |
|----------------------------------------------------------------------------------------------------|
| How do you want to install the application?     Stat Path - Prompt only when additional information is required.     Detailed - Show all installation options and parameters. |
| Choose to generate default bindings and mappings  Previous Next Cancel                                                                                                    |

11. Select the Fast Path option and click Next. The Install New Application window is displayed.

Figure 14: Install New Application

12. Enter the required information and click **Next**. The Map Modules to Servers window is displayed.

#### Figure 15: Map Modules to Servers

| Install New Application                                             |                                                                                                    |                             | 7 .                                                                             |  |
|---------------------------------------------------------------------|----------------------------------------------------------------------------------------------------|-----------------------------|---------------------------------------------------------------------------------|--|
| Specify options for installing enterprise applications and modules. |                                                                                                    |                             |                                                                                 |  |
| Step 1 Select                                                       | Map modules to servers                                                                                                    |                             |                                                                                 |  |
| → Step 2: Map<br>modules to servers                                 | Specify targets such as application servers or clusters of application servers where you want to install the modules that are contained in your application. Modules can be installed on the same application server<br>or dispensed among several application servers. Also, specify the Web servers as targets that serve as routers for requests to this application. The plug-in configuration file (plugin-dg.xm) for each Web server is<br>generated, based on the applications that are routed through. |                             |                                                                                 |  |
| Step 3 Map virtual hosts for Web modules                            | Clusters and servers:<br>WebSphere.cell=ofss-mum-889-Node3-Cell08,node=ofss-mum-889-Node3,server=server1 🔶 Apply                                                                                                    |                             |                                                                                 |  |
| <u>Step 4</u> Summary                                               |                                                                                                    |                             |                                                                                 |  |
|                                                                     | Select Module                                                                                                    | URI                         | Server                                                                          |  |
|                                                                     | Inline Processing                                                                                                    | RTFWIRE.war,WEB-INF/web.xml | WebSphere:cell=ofss-mum-889-Node3-Cell08,node=ofss-mum-889-Node3,server=server1 |  |
|                                                                     |                                                                                                    |                             |                                                                                 |  |
| Previous Next Cancel                                                |                                                                                                    |                             |                                                                                 |  |

13. Select the **Inline Processing** check box and click Next. The Map Virtual hosts for the Web modules page are displayed.

| Install New Application                                             |                                                                                                    | 2                                                                                |
|---------------------------------------------------------------------|----------------------------------------------------------------------------------------------------|----------------------------------------------------------------------------------|
| Specify options for installing enterprise applications and modules. |                                                                                                    |                                                                                  |
| Step 1 Select                                                       | Map virtual hosts for Web modules                                                                                         |                                                                                  |
| <u>Step 2</u> Map modules<br>to servers                             | Specify the virtual host for the Web modules that are contained in your application. You can i<br>Apply Multiple Mappings | stall Web modules on the same virtual host or disperse them among several hosts. |
| → Step 3: Map virtual<br>hosts for Web                              | 0 0                                                                                                    |                                                                                  |
| modules<br><u>Step 4</u> Summary                                    | Select Web module           Inline Processing                                                                             | Virtual host default_host                                                        |
|                                                                     |                                                                                                    |                                                                                  |
| Previous Next Cancel                                                |                                                                                                    |                                                                                  |

Figure 16: Map Virtual hosts for Web modules page

- 14. Select the **Inline Processing** check box and click **Next**. The Metadata for the modules page is displayed.
- 15. Select the **Metadata-complete** attribute check box and click **Next**. The Summary page is displayed.

#### Figure 17: Summary page

| <u>Step 1</u> Select<br>installation options | Summary                                                   |                                             |
|----------------------------------------------|-----------------------------------------------------------|---------------------------------------------|
| Step 2 Map modules                           | Summary of installation options                           |                                             |
| to servers                                   | Options                                                   | Values                                      |
| Sten 3 Man virtual                           | Precompile JavaServer Pages files                         | No                                          |
| hosts for Web modules                        | Directory to install application                          |                                             |
| Ston A: Summary                              | Distribute application                                    | Yes                                         |
| Step 4. Summary                              | Use Binary Configuration                                  | No                                          |
|                                              | Deploy enterprise beans                                   | No                                          |
|                                              | Application name                                          | RTFWIRE                                     |
|                                              | Create MBeans for resources                               | Yes                                         |
|                                              | Override class reloading settings for Web and EJB modules | No                                          |
|                                              | Reload interval in seconds                                |                                             |
|                                              | Deploy Web services                                       | No                                          |
|                                              | Validate Input off/wam/fail                               | warn                                        |
|                                              | Process embedded configuration                            | No                                          |
|                                              | File Permission                                           | .*\.dll=755#.*\.so=755#.*\.a=755#.*\.sl=755 |
|                                              | Application Build ID                                      | Unknown                                     |
|                                              | Allow dispatching includes to remote resources            | No                                          |
|                                              | Allow servicing includes from remote resources            | No                                          |
|                                              | Business level application name                           |                                             |
|                                              | Asynchronous Request Dispatch Type                        | Disabled                                    |
|                                              | Allow EJB reference targets to resolve automatically      | No                                          |
|                                              | Deploy dient modules                                      | No                                          |
|                                              | Client deployment mode                                    | Isolated                                    |
|                                              | Validate schema                                           | No                                          |
|                                              | Cell/Node/Server                                          | Click here                                  |

16. Click **Finish**. On successful installation, the system displays a success message.

#### Figure 18: Installation Success

| Insta | llin | a |
|-------|------|---|

| Installing                                                                                                    |
|----------------------------------------------------------------------------------------------------|
| If there are enterprise beans in the application, the EJB deployment process can take several minutes. Do not save the configuration until the process completes.     |
| Check the SystemOut.log on the deployment manager or server where the application is deployed for specific information about the EJB deployment process as it occurs. |
| ADMA5016I: Installation of RTFWIRE started.                                                                                                    |
| ADMA5067I: Resource validation for application RTFWIRE completed successfully.                                                                                        |
| ADMA5058I: Application and module versions are validated with versions of deployment targets.                                                                         |
| ADMA5005I: The application RTFWIRE is configured in the WebSphere Application Server repository.                                                                      |
| ADMA5005I: The application RTFWIRE is configured in the WebSphere Application Server repository.                                                                      |
| ADMA5081I: The bootstrap address for client module is configured in the WebSphere Application Server repository.                                                      |
| ADMA5053I: The library references for the installed optional package are created.                                                                                     |
| ADMA5005I: The application RTFWIRE is configured in the WebSphere Application Server repository.                                                                      |
| ADMA50011: The application binaries are saved in /scratch/IBM/WebSphere/AppServer/profiles/BECS8124WS/wstemp/92668751/workspace/cells/ofss-mum-889-Node3-Cell08/ap    |
| ADMA5005I: The application RTFWIRE is configured in the WebSphere Application Server repository.                                                                      |
| SECJ04001: Successfully updated the application RTFWIRE with the appContextIDForSecurity information.                                                                 |
| ADMA5005I: The application RTFWIRE is configured in the WebSphere Application Server repository.                                                                      |
| ADMA5005I: The application RTFWIRE is configured in the WebSphere Application Server repository.                                                                      |
| ADMA5113I: Activation plan created successfully.                                                                                                    |
| ADMA50111: The cleanup of the temp directory for application RTFWIRE is complete.                                                                                     |
| ADMA5013I: Application RTFWIRE installed successfully.                                                                                                    |
| Application RTFWIRE installed successfully.                                                                                                    |
| To start the application, first save changes to the master configuration.                                                                                             |
| Changes have been made to your local configuration. You can:                                                                                                    |
| <ul> <li><u>Save</u> directly to the master configuration.</li> </ul>                                                                                                 |
| <ul> <li><u>Review</u> changes before saving or discarding.</li> </ul>                                                                                                |
| To work with installed applications, click the "Manage Applications" link.                                                                                            |
| Manage Applications                                                                                                    |
|                                                                                                    |

17. Click **Save** and save the master file configuration. This action displays the details in the *Master File Configuration* page.

#### Figure 19: Master File Configuration page

| Enterprise | Applications                                                                                 |                                          |                           |
|------------|----------------------------------------------------------------------------------------------|------------------------------------------|---------------------------|
| Enter      | prise Applications                                                                           |                                          |                           |
| Use th     | is page to manage installed applications. A single application can be deployed onto multiple | e servers.                               |                           |
| ± Pre      | ferences                                                                                     |                                          |                           |
| Sta        | rt Stop Install Uninstall Update Rollout Update Remove File Export                           | Export DDL Export File Liberty Advisor 🔻 |                           |
| D          |                                                                                              |                                          |                           |
| Select     | Name 🗘                                                                                       | Application Status 🙅                     | Liberty Advisor Summary 👲 |
| You c      | an administer the following resources:                                                       |                                          |                           |
|            | BECS8124WS                                                                                   | ◆                                        | $\oslash$                 |
|            | CommonGatewayService                                                                         | ⊕                                        | $\oslash$                 |
|            | DefaultApplication                                                                           | •                                        | $\oslash$                 |
|            | FEDTFLT                                                                                      | *                                        | $\oslash$                 |
|            | GenerateCaseInputService                                                                     | •                                        | $\oslash$                 |
|            | InitiateOnboardingService                                                                    | ♦                                        | $\oslash$                 |
|            | JSONToTablePersistenceUtility                                                                | ♦                                        | $\oslash$                 |
|            | RAOR                                                                                         |                                          | $\oslash$                 |
|            | RTFCARD                                                                                      |                                          | $\oslash$                 |
|            | RTFWIRE                                                                                      | *                                        | $\oslash$                 |
|            | SEPATFLT                                                                                     | 8                                        | $\oslash$                 |
|            | SMLiteWeb                                                                                    | \$                                       | $\oslash$                 |
|            | TFLT                                                                                         | *                                        | $\oslash$                 |
|            | TabletoJSONService                                                                           | •                                        | $\oslash$                 |
|            | ivtApp                                                                                       |                                          | $\oslash$                 |
|            | guery                                                                                        | •                                        | $\oslash$                 |
| Total      | 16                                                                                           |                                          |                           |

| NOTE | Make sure you take a backup of the Jersey Jar file to any folder<br>and remove it by running the following command in the<br>mentioned path. |
|------|----------------------------------------------------------------------------------------------------|
|      | Path: <deployed area="">/<rtfwire.ear>/<br/><rtfwire.war>/WEB-INF/LIB</rtfwire.war></rtfwire.ear></deployed>                                 |
|      | <b>Command:</b> Delete jersey-bundler(jersey-<br>bundle-1.6.jar) jar                                                                         |

18. Select RTFWIRE and click **Start**. This action displays the Enterprise Application page with a confirmation message.

#### Figure 20: Enterprise Application page with Confirmation message

| nterprise Applications                                                                                                    |                                      |                           |  |  |  |  |
|----------------------------------------------------------------------------------------------------|--------------------------------------|---------------------------|--|--|--|--|
| <ul> <li>Messages</li> <li>Application RTFWIRE on server server1 and node ofss-mum-889-Node3 started successfully. The collection may need to be refreshed to show the current status.</li> </ul> |                                      |                           |  |  |  |  |
| Enterprise Applications                                                                                                    |                                      |                           |  |  |  |  |
| Use this page installed applications. A single application can be deployed onto multiple servers.                                                                                                 |                                      |                           |  |  |  |  |
| Preferences                                                                                                    |                                      |                           |  |  |  |  |
| Start Stop Install Uninstall Update Rollout Update Remove File Export Expo                                                                                                    | rt DDL Export File Liberty Advisor 🔻 |                           |  |  |  |  |
| C C # \$                                                                                                    |                                      |                           |  |  |  |  |
| Select Name 🗘                                                                                                    | Application Status 👲                 | Liberty Advisor Summary 👲 |  |  |  |  |
| You can administer the following resources:                                                                                                    |                                      |                           |  |  |  |  |
| BECS8124WS                                                                                                    | ⇒                                    | 0                         |  |  |  |  |
| CommonGatewayService                                                                                                    | ⇒                                    | 0                         |  |  |  |  |
| DefaultApplication                                                                                                    | *                                    | 0                         |  |  |  |  |
| EDTFLT                                                                                                    | 8                                    | 0                         |  |  |  |  |
| GenerateCaseInputService                                                                                                    | ÷                                    | 0                         |  |  |  |  |
| InitiateOnboardingService                                                                                                    | •                                    | 0                         |  |  |  |  |
| JSONToTablePersistenceUtility                                                                                                    | •                                    | 0                         |  |  |  |  |
| RAOR                                                                                                    | ÷                                    | 0                         |  |  |  |  |
| RTFCARD                                                                                                    | •                                    | 0                         |  |  |  |  |
| RTFWIRE                                                                                                    | ÷                                    | 0                         |  |  |  |  |
| SEPATFLT                                                                                                    | *                                    | 0                         |  |  |  |  |
| SMLiteWeb                                                                                                    | *                                    | 0                         |  |  |  |  |
|                                                                                                    | 8                                    | 0                         |  |  |  |  |
| TabletoJSONService                                                                                                    | *                                    | 0                         |  |  |  |  |
|                                                                                                    | •                                    | 0                         |  |  |  |  |
|                                                                                                    | à                                    | 0                         |  |  |  |  |
| Total 16                                                                                                    |                                      |                           |  |  |  |  |

19. Update the key realtime: name=StatsManager to realtime: name=StatsManagerWIRE in the following file.

Path: <Deployed Area>/<RTFWIRE.ear>/ <RTFWIRE.war>/conf/
applicationContext-jmx.xml

20. Restart all OFS AAAI servers.

#### 2.2.1.5 Commands to Execute to Import IPE Configs

Execute the below command in the specified path to import IPE configs.

Path: <FIC HOME>/ficapp/common/FICServer/bin/

**Command:**./RTIImport.sh

\$FIC\_HOME/RTFWireFraudIPEProcessing/IPEAssessmentImport/ OFS\_RTWIREFRAUD\_RTIExport\_Fraud.xml <INFODOM> OFS\_FRAUD\_EE true

# 3 Installing OFS Card Fraud Enterprise Edition

This chapter details on installing the Oracle Financial Services (OFS) Card Fraud Enterprise Edition.

**Topics:** 

- Prerequisites
- Post-Installation Configuration

## 3.1 **Prerequisites**

The prerequisites you must have before installing OFS Card Fraud Enterprise Edition are:

• OFS Behavior Detection (BD) Application Pack should be installed. For information on BD application pack installation, see Financial Services Behavior Detection (OFS BD) Application Pack Installation Guides.

# 3.2 Post-Installation Configuration

On successful installation of the Oracle Financial Services BD Application Pack, you must perform the following configuration for OFS Card Fraud Enterprise Edition application.

Configuring IPE for Real Time Card Fraud

## 3.2.1 Configuring IPE for Real Time Card Fraud

You must install the RTFCARD service to configure IPE for Real Time Fraud.

The following sections show how to install the RTFCARD service.

- Create the Source Entity Queue for RTF Card
- Creating RTFCARD.ear or RTFCARD.war
- Configuring the JMS properties
- Deploying RTFCARD.ear
- Commands to Execute to Import IPE Configs
- Enabling Feedback Message

### 3.2.1.1 Create the Source Entity Queue for RTF Card

Create the source entity queue for RTF Card considering the following sample.

- Queue Name: RTI Source Entity Queue
- JNDI Name: jms/sourceEntityCardQueue
- **Sub deployment:** Select the Sub deployment as RTISubDeploy.

Table 5 shows a sample of JMS Queue configuration.

| Name                                                | Туре                  | JNDI Name                                        | Sub<br>Deployment    | Targets     |
|-----------------------------------------------------|-----------------------|--------------------------------------------------|----------------------|-------------|
| Cache Operation<br>Message Destination<br>Topic     | Торіс                 | jms/<br>cacheOperationMessageDestinati<br>on     | RTISubdeploy         | RTIServer   |
| JMS Connection<br>Factory                           | Connection<br>Factory | jms/connectionFactory                            | Default<br>Targeting | AdminServer |
| RTFCARD Assessment<br>Response Destination<br>Topic | Торіс                 | jms/<br>RTFCardAssessmentResponseDes<br>tination | RTISubdeploy         | RTIServer   |
| RTFCARD Feedback<br>Queue                           | Queue                 | jms/RTFCardFeedbackQueue                         | RTISubdeploy         | RTIServer   |
| RTFCARD Hold JMS<br>Queue                           | Queue                 | jms/<br>RTFCardTransactionActionQueue            | RTISubdeploy         | RTIServer   |
| RTFCARD Source Entity<br>Queue                      | Queue                 | jms/RTFCardSourceEntityQueue                     | RTISubdeploy         | RTIServer   |
| Wire Transaction<br>Source Entity Queue             | Queue                 | jms/wireTrxnQueue                                | RTISubdeploy         | RTIServer   |

#### Table 5: Sample JMS Queue configuration

### 3.2.1.2 Creating RTFCARD.ear or RTFCARD.war

It is mandatory to have the RTFCARD.ear in the same profile or domain where the <contextname>.ear file of the OFS BD Application is deployed. To create **RTFCARD.ear** or **RTFCARD.war**, follow these steps:

- 1. Navigate to <FIC HOME>/RTFCardFraudIPEProcessing
- 2. Execute the following command:

./ant.sh.

3. On successful execution, the RTFCARD.ear and RTFCARD.war files are generated under the <<FIC\_HOME>/RTFCardFraudIPEProcessing/ folder.

### 3.2.1.3 Configuring the JMS properties

Before deploying the RTFCARD.ear or RTFCARD.war file, perform the following steps.

1. Update RTFIPE\_CONFIG.properties for card in the following path.

Path: \$FIC HOME/fiweb/webroot/conf

2. Replace the place holder ##WEB\_IP## and ##WEB\_PORT##.

#### For Webshpere:

- a. The ##WEB\_IP## and ##WEB\_PORT## values will be bootstrap IP address and port. Refer to Appendix: B in OFS Inline Processing Engine Configuration Guide.
- b. Replace the ##JMS\_PORT## with bootstrap port in CardTransactionsPost.jsp in the below path.

Path: \$FIC\_HOME/RTFCardFraudIPEProcessing/WebContent

3. Recreate and deploy the BD war.

### 3.2.1.4 Deploying RTFCARD.ear

**NOTE** For more information on IPE configurations, such as JMS connection factory and JMS queue, see OFS Inline Processing Engine Configuration Guide.

The following sections detail the deployment of RTFCARD.ear.

- Deploying RTFCARD.ear in WebLogic
- Installing RTFCARD.ear in WebLogic using WebLogic Administrator Console
- Deploying RTFCARD.ear in WebSphere

| NOTE | RTFCARD.ear deployment on Tomcat is not supported.                                                                                                    |
|------|----------------------------------------------------------------------------------------------------|
| NOTE | Make sure that ipe.produce.hglights.results is false in the <deployed area="">/RTFCARD.ear/RTFCARD.war/conf/ install.properties path. You must update it to false if it is shown as true.</deployed> |

#### 3.2.1.4.1 Deploying RTFCARD.ear in WebLogic

This section defines how to deploy RTFCARD.ear in WebLogic.

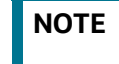

It is mandatory to have RTFCARD.ear in the same domain where <contextname>.ear of the OFS BD Application is deployed.

To deploy RFTCARD.ear in WebLogic, follow these steps:

- 1. Start the WebLogic server.
- 2. Create an RTFCARD.ear folder in <WEBLOGIC\_INSTALL\_DIR>/user\_projects/domains/ <DOMAIN\_NAME>/applications.
- 4. Explode the RTFCARD.ear file by executing the command:

jar -xvf RTFCARD.ear

- 5. Delete the RTFCARD.ear and RTFCARD.war files.
- 6. Create an RTFCARD.war folder in <WEBLOGIC\_INSTALL\_DIR>/user\_projects/domains/ <DOMAIN\_NAME>/applications/RTFCARD.ear.
- 8. Explode the RTFCARD. war file by executing the command:

jar -xvf RTFCARD.war

9. In the <WEBLOGIC\_INSTALL\_DIR>/user\_projects/domains/<Domain Name>config
 path, update config.xml with the below entry under <security-configuration>:

```
<enforce-valid-basic-auth-credentials>false</enforce-valid-basic-auth-
credentials>.
```

#### 3.2.1.4.2 Installing RTFCARD.ear in WebLogic using WebLogic Administrator Console

This section defines how to deploy RTFCARD.ear in WebLogic using Weblogic administrator console.

To deploy RFTCARD.ear in WebLogic, follow these steps:

- Navigate to the path <WebLogic Installation directory>/user\_projects/domains/ <domain name>/bin in the machine in which WebLogic is installed.
- 2. Start WebLogic by executing the following command:

./startWebLogic.sh -d64 file

3. Open the following URL in the browser window:

http://<ipaddress>:<admin server port>/console (use https protocol if SSL is enabled). The Sign in window of the WebLogic Server Administration Console is displayed.

4. Login with the Administrator **Username** and **Password**. The Summary of Deployment page is displayed.

#### Figure 21: Summary of Deployment

| OFS Behavior Detection Installatic ×                                                                                                    | Oracle BD Application Pack Docu × O FCCM_RTF_Administration_and_C × S                                                                                                    | ummary of | Deployme | nts - BDR 🗙 🕂          |                | $\sim$   | _              | ٥         | $\times$ |
|----------------------------------------------------------------------------------------------------|----------------------------------------------------------------------------------------------------|-----------|----------|------------------------|----------------|----------|----------------|-----------|----------|
| $\leftarrow \rightarrow \mathbf{C}$ A Not secure   http:/                                                                                                    | // <b>100.76.156.11</b> :5680/console/console.portal?_nfpb=true&_pageLabel=AppDeploy                                                                                                    |           |          |                        |                | ☆        | *              |           |          |
| 🌀 Gmail 📭 YouTube 🧧 OFS Behavio                                                                                                    | or Detec 📕 Jira,Support,OIM,Pa 📕 PaySlip, Calendar 📕 Meeting ID's                                                                                                    |           |          |                        |                |          | . 🗖            | Other boo | okmarks  |
| ORACLE WebLogic Server Adr                                                                                                    | ninistration Console 14.1.1                                                                                                    |           |          |                        |                |          |                |           | õ        |
| Change Center                                                                                                    | 🔒 Home Log Out Preferences 🔤 Record Help                                                                                                    |           |          | We                     | lcome, weblogi | Conne    | ected to:      | BDRTF_    | 8124     |
| View changes and restarts                                                                                                    | Home >Summary of Deployments                                                                                                    |           |          |                        |                |          |                |           | _        |
| Configuration editing is enabled. Future                                                                                                    | Summary of Deployments                                                                                                    |           |          |                        |                |          |                |           |          |
| changes will automatically be activated as you<br>modify, add or delete items in this domain.                                                                                                  | Configuration Control Monitoring                                                                                                    |           |          |                        |                |          |                |           |          |
| Domain scructure<br>Domain scructure<br>Be-Environment<br>- Sectorments<br>- Secontry Realms<br>- Secontry Realms<br>- Secontry Realms<br>- Diagnostics                                        | in Structure       This page displays the list of Java EE applications and standalone application modules installed to this domain.         'splay       You can update (redeplay) or delete installed applications and standalone application modules installed to this domain.         You can update (redeplay) or delete installed applications and modules from the domain by selecting the checkbox next to the application name and then using the controls on this page.         To install a new application or module for deployment to targets in this domain, click Install.         Customize this table         Deployments         Install Update       Delete         Name        State       Health       Type       Targets       Deployment Order |           |          |                        |                |          | e.<br>ous   Ne | ×t        |          |
|                                                                                                    |                                                                                                    |           |          |                        |                |          |                |           |          |
|                                                                                                    | □                                                                                                    | Active    | 🛩 ок     | Enterprise Application | AdminServer    | 100      |                |           | 11       |
| How do I<br>Install an enterprise application     Configure an enterprise application     Update (redeploy) an enterprise application     Monitor the modules of an enterprise     application | Instati Update Delete                                                                                                    |           |          | 1                      | Showing 1      | to 1 of  | 1 Previ        | ous   Nex | đ        |
| Deploy EJB modules     Install a Web application                                                                                                    | - o o - o - o - o - o - o - o - o - o -                                                                                                    |           | -        | <b>×1 ⋛</b> 33°C       | ~ 🖼            | <b>۲</b> | ») <b>4</b> :  | 05 PM     |          |

5. Click Install. The Install Application Assistance page is displayed.

Figure 22: Install Application Assistance Window

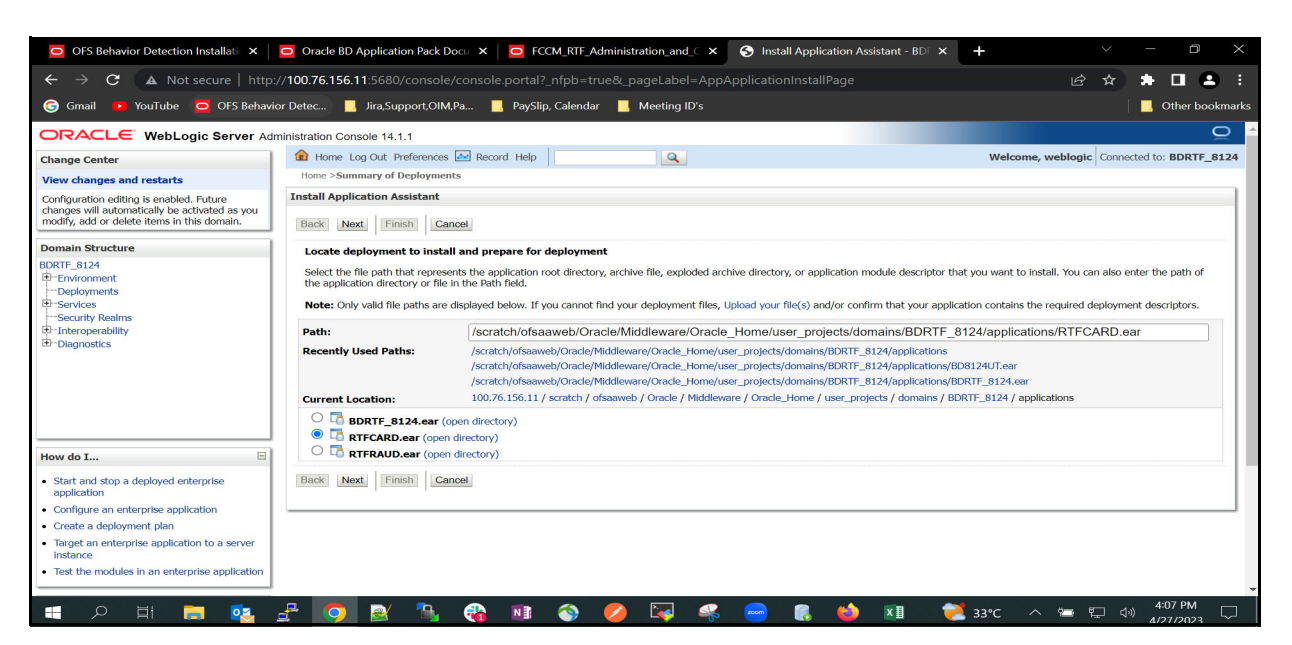

6. Select RTFCARD.ear and click **Next**. This action displays the Install Application Assistance page with the Choose targeting style section.

Figure 23: Install Application Assistance with choose Target Style

| ORACLE WebLogic Server Ad                                                                                                    | ministration Console 14.1.1                                                                                                    |
|----------------------------------------------------------------------------------------------------|----------------------------------------------------------------------------------------------------|
| Change Center                                                                                                    | 🏦 Home Log Out Preferences 🔄 Record Help                                                                                                    |
| View changes and restarts                                                                                                    | Home >Summary of Deployments >Summary of JMS Modules >RTI >Summary of Deployments >Summary of JMS Modules >Summary of Deployments                                                                                                    |
| Configuration editing is enabled. Future<br>changes will automatically be activated as you<br>modify, add or delete items in this domain.                                                                                                    | Install Application Assistant           Back         Next         Finish         Cancel                                                                                                    |
| Domain Structure                                                                                                    | Choose installation type                                                                                                    |
| BD812UT A                                                                                                    | Select if the deployment should be installed as an application or library.                                                                                                    |
| Deployments     Deployments     Deployments     Deployments     Defloyments     Defloymen | The application and its components will be targeted to the same locations. This is the most common usage.    Install this deployment as an application  Application libraries are deployments that are available for other deployments to share. Libraries should be available on all of the targets running their referencing applications.  Install this deployment as a library  Revel Next Company Company |
| Persistent StoresForeign JNDI ProvidersWork Contexts                                                                                                    |                                                                                                    |
| How do I                                                                                                    |                                                                                                    |
| <ul> <li>Start and stop a deployed enterprise<br/>application</li> </ul>                                                                                                    |                                                                                                    |
| Configure an enterprise application                                                                                                    |                                                                                                    |
| Create a deployment plan                                                                                                    |                                                                                                    |
| <ul> <li>Target an enterprise application to a server<br/>instance</li> </ul>                                                                                                    |                                                                                                    |
| Test the modules in an enterprise application                                                                                                    |                                                                                                    |

7. By default, the **Install this deployment as an application** option in the Choose targeting style section is selected. Click **Next**. This action displays the Install Application Assistance page in the Optional Settings section.

#### Figure 24: Install the Application Assistance page with Optional Settings

| Persistent Stores     Foreign JNDI Providers     Work Contexts | What security model do you want to use with this application?                                                                                                    |  |  |  |  |
|----------------------------------------------------------------|----------------------------------------------------------------------------------------------------|--|--|--|--|
| ow do I                                                        | D) only, use only roles and policies unit are defined in the deployment descriptors.                                                                                                    |  |  |  |  |
| Start and stop a deployed enterprise<br>application            | <ul> <li>Custom Roles: Use roles that are defined in the Administration Console; use policies that are defined in the deployment descriptor.</li> <li>Custom Roles and Policies: Use only roles and policies that are defined in the Administration Console.</li> </ul> |  |  |  |  |
| Create a deployment plan                                       | Advanced. Here a custom model that you have configured on the realm's configuration page                                                                                                    |  |  |  |  |
| Target an enterprise application to a server instance          | Source Accessibility                                                                                                    |  |  |  |  |
| Test the modules in an enterprise application                  | How should the source files be made accessible?                                                                                                    |  |  |  |  |
| ystem Status 🖂                                                 | O Use the defaults defined by the deployment's targets                                                                                                    |  |  |  |  |
| ealth of Running Servers as of 2:14 PM                         | Recommended selection.                                                                                                    |  |  |  |  |
| Failed (0)<br>Critical (0)                                     | ○ Copy this application onto every target for me                                                                                                    |  |  |  |  |
| Overloaded (0)                                                 | During deployment, the files will be copied automatically to the Managed Servers to which the application is targeted.                                                                                                    |  |  |  |  |
| Warning (0)<br>OK (1)                                          | I will make the deployment accessible from the following location                                                                                                    |  |  |  |  |
|                                                                | Location: /scratch/fccmapp/Oracle/Middleware/Oracle_Home/user_proj                                                                                                    |  |  |  |  |
|                                                                | Provide the location from where all targets will access this application's files. This is often a shared directory. You must ensure the application files exist in this location and that each target can reach the location.                                           |  |  |  |  |
|                                                                | - Plan Source Accessibility                                                                                                    |  |  |  |  |
|                                                                | How should the plan source files be made accessible?                                                                                                    |  |  |  |  |
|                                                                | Use the same accessibility as the application                                                                                                    |  |  |  |  |

8. Retain the default selections and click **Next**. The Install Application Assistance page is displayed with the Review your choices and click Finish section.

Figure 25: Install the Application Assistance page with Review your choices and click Finish section

| ORACLE WebLogic Server Adm                                                                                                    | inistration Console 14                                                                                                    | .1.1                                                                                                    | õ                                     |  |  |
|----------------------------------------------------------------------------------------------------|----------------------------------------------------------------------------------------------------|----------------------------------------------------------------------------------------------------|---------------------------------------|--|--|
| Change Center                                                                                                    | 🔒 Home Log Out                                                                                                    | Preferences 🖉 Record Help                                                                                                    | Icome, weblogic Connected to: BD812UT |  |  |
| View changes and restarts                                                                                                    | CLE: WebLogic Server Administration Console 14.1.1         enter         inges and restarts         ion edition is enabled. Future attained as youd or delete terms in this domain.         tructure         intert         innerts         ssaging         iNS Servers         Stores S         "Ores, take me to the deployment's configuration screen.         "Witcher         "Ores, take me to the deployment's configuration later.         "Stores" |                                                                                                    |                                       |  |  |
| Configuration editing is enabled. Future<br>changes will automatically be activated as you<br>modify, add or delete items in this domain. | Back Next                                                                                                    | Assistant inish Cancel                                                                                                    |                                       |  |  |
| Domain Structure                                                                                                    | Review your cho                                                                                                    | ices and click Finish                                                                                                    |                                       |  |  |
| 3D812UT                                                                                                    | Click Finish to com<br>— Additional Conf                                                                                                    | plete the deployment. This may take a few moments to complete.<br>Iguration                                                                                                    |                                       |  |  |
| Services     -Messaging     -JMS Servers                                                                                                  | In order to work su                                                                                                    | ccessfully, this application may require additional configuration. Do you want to review this application's configuration after completing the                                                                                                    | nis assistant?                        |  |  |
| Store-and-Forward AgentsJMS ModulesPath Services BBridgesData Surges                                                                      | <ul> <li>Yes, take me</li> <li>No, I will revie</li> <li>Summary —</li> </ul>                                                                                                    | o the deployment's configuration screen.<br>w the configuration later.                                                                                                    |                                       |  |  |
| Persistent Stores                                                                                                    | Deployment:                                                                                                    | $/scratch/fccmapp/Oracle/Middleware/Oracle\_Home/user\_projects/domains/BD812UT/applications/RTFCARD.ear/interval and interval and inter$ |                                       |  |  |
| Work Contexts                                                                                                    | Name:                                                                                                    | RTFCARD                                                                                                    |                                       |  |  |
| How do I     Start and stop a deployed enterprise                                                                                         | Staging Mode:                                                                                                    | I will make the deployment accessible at<br>/scratch/fccmaps/Oracle/Middleware/Oracle_Home/user_projects/domains/BD812UT/applications/RTFCARD.ear                                                                                                    |                                       |  |  |
| configure an enterprise application                                                                                                    | Plan Staging<br>Mode:                                                                                                    | Use the same accessibility as the application                                                                                                    |                                       |  |  |
| Create a deployment plan                                                                                                    |                                                                                                    |                                                                                                    |                                       |  |  |
| Target an enterprise application to a server<br>instance     Tart the server instance                                                     | Security Model:<br>Target Summary                                                                                                    | UDUNIY: Use only roles and policies that are defined in the deployment descriptors.                                                                                                    |                                       |  |  |

9. Select **No**, **I will review the configuration later** in the Additional Configuration section and click **Finish**. RTFCARD is added in the Name section of the Summary of Deployment page with the following message: *The deployment has been successfully installed*.

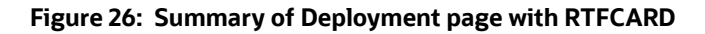

| ORACLE WebLogic Server A                                                                                                    | dministration Console 14.1.1                                                                                                    |                |                |                                 |               | ç                              |
|----------------------------------------------------------------------------------------------------|----------------------------------------------------------------------------------------------------|----------------|----------------|---------------------------------|---------------|--------------------------------|
| Change Center                                                                                                    | 🏫 Home Log Out Preferences 🔤 Record Help                                                                                                    |                |                |                                 | Welcome, webl | ogic Connected to: BDRTF_8     |
| View changes and restarts<br>Configuration editing is enabled. Future<br>changes will automatically be activated as you<br>modify, add or delete items in this domain.                                                                                                    | Home >Summary of Deployments >RTFCARD >Roles >Summary of Deployments >RTFCARD >Summary of Deployments<br>Messages<br># All changes have been activated. No restarts are necessary.<br># The deployment has been successfully installed.                                                                                                    |                |                |                                 |               |                                |
| Domain Structure                                                                                                    | Summary of Deployments                                                                                                    |                |                |                                 |               |                                |
| BORTF_B124<br>⊕ Environment<br>⊕ Services<br>⊕ Services<br>⊕ | Configuration         Control         Monitoring           This page displays the list of Java EE applications and standalone application modules installed to this domain.         You can update (redeplay) or delete installed applications and modules from the domain by selecting the checkber.           To install a new application or module for deployment to targets in this domain, click Install.         Customize this table           Deployments         Deployments | ix next to the | application na | ime and then using the controls | on this page. |                                |
| How do I                                                                                                    | Install Update Delete                                                                                                    |                |                |                                 | Showin        | ng 1 to 2 of 2 Previous   Next |
| How do I                                                                                                    | Name 🗞                                                                                                    | State          | Health         | Туре                            | Targets       | Deployment Order               |
| Install an enterprise application     Configure an enterprise application                                                                                                    | BDRTF_8124                                                                                                    | Active         | 🛩 ок           | Enterprise Application          | AdminServer   | 100                            |
| Update (redeploy) an enterprise application     Monitor the modules of an enterprise                                                                                                    |                                                                                                    | Active         | 🛩 ок           | Enterprise Application          | AdminServer   | 100                            |
| application<br>Deploy EJB modules<br>Install a Web application                                                                                                    | Install Update Delete                                                                                                    |                |                | ·                               | Showin        | ng 1 to 2 of 2 Previous   Next |
| System Status  Health of Running Servers as of 10:43 AM                                                                                                    |                                                                                                    |                |                | wa 崎                            |               |                                |

10. Restart all OFS Analytical Applications Infrastructure (AAI) servers.

#### 3.2.1.4.3 Deploying RTFCARD.ear in WebSphere

This section defines how to deploy RTFCARD.ear in WebSphere.

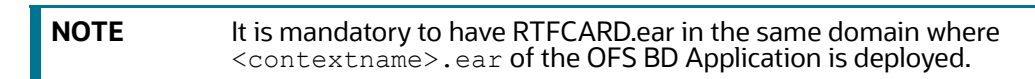

To deploy RTFCARD.ear in WebSphere, follow these steps:

./startServer.sh server1

- 2. Create an RTFCARD.ear folder in <WEBSPHERE INSTALL DIR>/RTFCARD.ear.
- 3. Copy <FIC\_HOME>/RTFCardFraudIPEProcessing/RTFCARD.ear to <WEBSPHERE\_INSTALL\_DIR>/RTFCARD.ear.
- 4. Open the following URL in the browser: http://<ipaddress>:<Administrative Console Port>/ibm/console. (use https protocol if SSL is enabled). The login screen is displayed.

Figure 27: WebSphere Login Window

| WebSphere. software                       |                                                                                                    |
|-------------------------------------------|----------------------------------------------------------------------------------------------------|
|                                           | WebSphere Integrated<br>Solutions Console<br>User ID:<br>admin<br>Password:<br>Log in                                                                                                    |
| Licen:<br>IBM,<br>Inter<br>produ<br>IBM t | sed Materials - Property of IBM (c) Copyright IBM Corp. 1997, 2011 All Rights Reserved.<br>the IBM logo, ibm.com and WebSphere are trademarks or registered trademarks of<br>national Business Machines Corp., registered in many jurisdictions worldwide. Other<br>ct and service names might be trademarks of IBM or other companies. A current list of<br>rademarks is available on the Web at <u>Copyright and trademark information</u> . |

- 5. Enter the user credentials that have administrator rights and click **Log In**.
- 6. From the LHS menu, select **Applications** and click **New Application**. The New Application window is displayed.

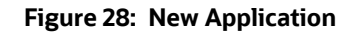

| ew App | lication                                                                |  |  |  |  |  |
|--------|-------------------------------------------------------------------------|--|--|--|--|--|
| New A  | New Application                                                         |  |  |  |  |  |
| This p | This page provides links to create new applications of different types. |  |  |  |  |  |
| Instal | a New Application                                                       |  |  |  |  |  |
|        | New Enterprise Application                                              |  |  |  |  |  |
|        | New Business Level Application                                          |  |  |  |  |  |
|        | New Asset                                                               |  |  |  |  |  |

7. Click **New Enterprise Application**. The **Preparing for the application installation** window is displayed.

#### Figure 29: Preparing for the application installation

| reparing for the application installation ?                     |
|-----------------------------------------------------------------|
| Specify the EAR, WAR, JAR, or SAR module to upload and install. |
| Path to the new application                                     |
| ○ Local file system                                             |
| Full path Choose File No file chosen                            |
| Remote file system                                              |
| Full path Browse                                                |
| Next Cancel                                                     |

#### 8. Select **Remote File System** and click **Browse**.

#### Figure 30: Browse Remote Filesystems Window

| rowse Remote Filesystems                                                                                                 |  |  |  |  |
|----------------------------------------------------------------------------------------------------|--|--|--|--|
| Select the radio button next to the archive that you wish to install, or click on a directory name to view its contents. |  |  |  |  |
| Contents of /scratch/IBM/WebSphere/AppServer/profiles/BD8123/installedApps/ofss-mum-889-Node3-Cell03/RTFCARD.ear         |  |  |  |  |
| RTFCARD.ear                                                                                                    |  |  |  |  |
| OK Cancel                                                                                                    |  |  |  |  |

9. Navigate through folders and select the EAR file generated for RTFCARD to upload and install.

#### Figure 31: Preparing for the application installation

| paring for the application installation                         |  |
|-----------------------------------------------------------------|--|
| Specify the EAR, WAR, JAR, or SAR module to upload and install. |  |
| Path to the new application                                     |  |
| O Local file system                                             |  |
| Full path                                                       |  |
| Choose File No file chosen                                      |  |
| Remote file system                                              |  |
| Eull nath                                                       |  |
| /scratch/IBM/WebSphere/profiles/BD812/RTFCARD.ear Browse        |  |
|                                                                 |  |
| Next Concel                                                     |  |
| Next Cancel                                                     |  |

#### 10. Click Next.

Figure 32: Installation Options

| reparing for the application installation                                                                                                    |  |  |
|----------------------------------------------------------------------------------------------------|--|--|
| How do you want to install the application?            Fast Path - Prompt only when additional information is required.             Detailed - Show all installation options and parameters. |  |  |
| Choose to generate default bindings and mappings Previous Next Cancel                                                                                                    |  |  |

11. Select the **Fast Path** option and click **Next**. The Install New Application window is displayed.

#### Figure 33: Install New Application

**F** 

| Install New Application                                             |                                                                      |  |  |
|---------------------------------------------------------------------|----------------------------------------------------------------------|--|--|
| Specify options for installing enterprise applications and modules. |                                                                      |  |  |
| Step 1: Select                                                      | Select installation options                                          |  |  |
| Installation options                                                | Specify the various options that are available for your application. |  |  |
| to servers                                                          | Precompile JavaServer Pages files                                    |  |  |
| Step 3 Map virtual<br>hosts for Web modules                         | Directory to install application                                     |  |  |
| Step 4 Summary                                                      | Netribute annination                                                 |  |  |
|                                                                     | Use Binary Configuration                                             |  |  |
|                                                                     | Deploy enterprise beans                                              |  |  |
|                                                                     | Application name<br>RTFCARD                                          |  |  |
|                                                                     | Create MBeans for resources                                          |  |  |
|                                                                     | Override class reloading settings for Web and EJB modules            |  |  |
|                                                                     | Reload interval in seconds                                           |  |  |
|                                                                     | Deploy Web services                                                  |  |  |
|                                                                     | Validate Input off/wam/fail                                          |  |  |
|                                                                     | Process embedded configuration File Permission                       |  |  |
|                                                                     |                                                                      |  |  |
|                                                                     | Allow all files to be read but not written to                        |  |  |
|                                                                     | Allow HTML and image files to be read by everyone                    |  |  |
|                                                                     | .*\_dll=755#.*\_so=755#.*\_a=755#.*\_sl=755                          |  |  |
|                                                                     | Application Build ID                                                 |  |  |
|                                                                     | Allow dispatching includes to remote resources                       |  |  |
|                                                                     | Allow servicing includes form remote resources                       |  |  |
|                                                                     | Business level application name                                      |  |  |
|                                                                     | Asynchronous Request Dispatch Type                                   |  |  |
|                                                                     | Disabled V                                                           |  |  |
|                                                                     | Allow EJB reference targets to resolve automatically                 |  |  |
|                                                                     | Deploy client modules     Client deployment mode                     |  |  |
|                                                                     | Isolated V                                                           |  |  |
|                                                                     | Validate schema                                                      |  |  |
|                                                                     |                                                                      |  |  |
| Next Cancel                                                         |                                                                      |  |  |

12. Enter the required information and click **Next**. The Map Modules to Servers window is displayed.

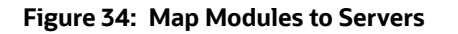

| Step 1 Select                                                                                                    | Map modu | Map modules to servers |                                                                                                    |                                                   |  |
|----------------------------------------------------------------------------------------------------|----------|------------------------|----------------------------------------------------------------------------------------------------|---------------------------------------------------|--|
| Step 2: Map<br>modules to servers         Step 3: Map virtual<br>hosts for Web modules         Step 4: Summary    Specify targets such as application servers or clusters of application servers where you want to in<br>the modules that are contained in your application. Modules can be installed on the same applicat<br>server or dispersed among several application servers. Also, specify the Web servers as targets the<br>server or dispersed among several application. The plug-in configuration file (plugin-cfg.xml) for<br>each Web server is generated, based on the applications that are routed through.<br>Clusters and servers:<br>WebSphere:cell=ofss-mum-889-Node3-Cell03,node=ofss-mum-889-Node3,server=server1<br>Apply |          |                        | Installation servers where you want to install<br>on. Modules can be installed on the same application<br>ervers. Also, specify the Web servers as targets that<br>The plug-in configuration file (plugin-cfg.xml) for<br>lications that are routed through. |                                                   |  |
|                                                                                                    | Select   | Module                 | URI<br>RTFCARD.war,WEB-                                                                                                    | Server<br>WebSphere:cell=ofss-mum-889-Node3-      |  |
|                                                                                                    |          | Processing             | INF/web.xml                                                                                                    | Cell03,node=ofss-mum-889-<br>Node3,server=server1 |  |

13. Select the **Inline Processing** check box and click Next. The Map Virtual hosts for the Web modules page are displayed.

| Insta | istall New Application 2 –                                            |                                                                                                    |  |  |  |  |
|-------|-----------------------------------------------------------------------|----------------------------------------------------------------------------------------------------|--|--|--|--|
| s     | Specify options for installing enterprise applications and modules.   |                                                                                                    |  |  |  |  |
|       | Step 1 Select                                                         | Map virtual hosts for Web modules                                                                                                    |  |  |  |  |
|       | <u>Step 2</u> Map modules<br>to servers                               | Specify the virtual host for the Web modules that are contained in your application. You can install Web modules on the same virtual host or disperse them among several hosts. |  |  |  |  |
| ->    | <ul> <li>Step 3: Map virtual<br/>hosts for Web<br/>modules</li> </ul> | Apply Multiple Mappings                                                                                                    |  |  |  |  |
|       | <u>Step 4</u> Summary                                                 | Select     Web module     Virtual host       Inline Processing     default_host ▼                                                                                               |  |  |  |  |
|       | Previous Next Cancel                                                  |                                                                                                    |  |  |  |  |

Figure 35: Map Virtual hosts for Web modules page

- 14. Select the **Inline Processing** check box and click **Next**. The Metadata for the modules page is displayed.
- 15. Select the **Metadata-complete** attribute check box and click **Next**. The Summary page is displayed.

#### Figure 36: Summary page

| nstall New Application                                              |                                                           |                                             |  |  |  |
|---------------------------------------------------------------------|-----------------------------------------------------------|---------------------------------------------|--|--|--|
|                                                                     |                                                           |                                             |  |  |  |
| Specify options for installing enterprise applications and modules. |                                                           |                                             |  |  |  |
| Step 1 Select                                                       | t Summary                                                 |                                             |  |  |  |
|                                                                     | Summary of installation options                           |                                             |  |  |  |
| <u>Step 2</u> Map modules<br>to servers                             | Options                                                   | Values                                      |  |  |  |
| Stop 2 Map virtual                                                  | Precompile JavaServer Pages files                         | No                                          |  |  |  |
| hosts for Web modules                                               | Directory to install application                          |                                             |  |  |  |
| → Sten 4: Summary                                                   | Distribute application                                    | Yes                                         |  |  |  |
| y Step H Summary                                                    | Use Binary Configuration                                  | No                                          |  |  |  |
|                                                                     | Deploy enterprise beans                                   | No                                          |  |  |  |
|                                                                     | Application name                                          | RTFCARD                                     |  |  |  |
|                                                                     | Create MBeans for resources                               | Yes                                         |  |  |  |
|                                                                     | Override class reloading settings for Web and EJB modules | No                                          |  |  |  |
|                                                                     | Reload interval in seconds                                |                                             |  |  |  |
|                                                                     | Deploy Web services                                       | No                                          |  |  |  |
|                                                                     | Validate Input off/warn/fail                              | warn                                        |  |  |  |
|                                                                     | Process embedded configuration                            | No                                          |  |  |  |
|                                                                     | File Permission                                           | .*\.dll=755#.*\.so=755#.*\.a=755#.*\.sl=755 |  |  |  |
|                                                                     | Application Build ID                                      | Unknown                                     |  |  |  |
|                                                                     | Allow dispatching includes to remote resources            | No                                          |  |  |  |
|                                                                     | Allow servicing includes from remote resources            | No                                          |  |  |  |
|                                                                     | Business level application name                           |                                             |  |  |  |
|                                                                     | Asynchronous Request Dispatch Type                        | Disabled                                    |  |  |  |
|                                                                     | Allow EJB reference targets to resolve automatically      | No                                          |  |  |  |
|                                                                     | Deploy client modules                                     | No                                          |  |  |  |
|                                                                     | Client deployment mode                                    | Isolated                                    |  |  |  |
|                                                                     | Validate schema                                           | No                                          |  |  |  |
|                                                                     | Cell/Node/Server                                          | Click here                                  |  |  |  |
| Previous Finish Cancel                                              |                                                           |                                             |  |  |  |

16. Click **Finish**. On successful installation, the system displays a message.
#### Figure 37: Installation Success

#### Installing...

| there are enterprise beans in the application, the EJB deployment process can take several minutes. Do not save the configuration until the process completes.                                  |
|----------------------------------------------------------------------------------------------------|
| theck the SystemOut.log on the deployment manager or server where the application is deployed for specific information about the EJB deployment process as it occurs.                           |
| DMA5016I: Installation of RTFCARD started.                                                                                                    |
| DMA5067I: Resource validation for application RTFCARD completed successfully.                                                                                                    |
| DMA5058I: Application and module versions are validated with versions of deployment targets.                                                                                                    |
| DMA5005I: The application RTFCARD is configured in the WebSphere Application Server repository.                                                                                                 |
| DMA5005I: The application RTFCARD is configured in the WebSphere Application Server repository.                                                                                                 |
| DMA50811: The bootstrap address for client module is configured in the WebSphere Application Server repository.                                                                                 |
| DMA5053I: The library references for the installed optional package are created.                                                                                                    |
| DMA5005I: The application RTFCARD is configured in the WebSphere Application Server repository.                                                                                                 |
| DMA50011: The application binaries are saved in /scratch/IBM/WebSphere/AppServer/profiles/BD8123/wstemp/92668751/workspace/cells/ofss-mum-889-Node3-Cell03/applications/RTFCARD.ear/RTFCARD.ear |
| DMA5005I: The application RTFCARD is configured in the WebSphere Application Server repository.                                                                                                 |
| ECJ0400I: Successfully updated the application RTFCARD with the appContextIDForSecurity information.                                                                                            |
| DMA5005I: The application RTFCARD is configured in the WebSphere Application Server repository.                                                                                                 |
| DMA5005I: The application RTFCARD is configured in the WebSphere Application Server repository.                                                                                                 |
| DMA5113I: Activation plan created successfully.                                                                                                    |
| DMA5011I: The cleanup of the temp directory for application RTFCARD is complete.                                                                                                    |
| DMA5013I: Application RTFCARD installed successfully.                                                                                                    |
| Application RTFCARD installed successfully.                                                                                                    |
| o start the application, first save changes to the master configuration.                                                                                                    |
| Changes have been made to your local configuration. You can:<br>• <u>Save</u> directly to the master configuration.                                                                             |
| Review changes before saving or discarding.                                                                                                    |
| o work with installed applications, click the "Manage Applications" link.                                                                                                    |
| lanage Applications                                                                                                    |

17. Click **Save** and save the master file configuration. This action displays the details on the *Master File Configuration* page.

#### Figure 38: Master File Configuration page

| Enterprise | Applications                                                |                                              | 7 =                       |  |  |  |  |
|------------|-------------------------------------------------------------|----------------------------------------------|---------------------------|--|--|--|--|
| Enterp     | Enterprise Applications                                     |                                              |                           |  |  |  |  |
| Use thi    | s page to manage installed applications. A single applicati | on can be deployed onto multiple servers.    |                           |  |  |  |  |
| Pret       | rerences                                                    |                                              |                           |  |  |  |  |
| Star       | t Stop Install Uninstall Update Rollout Updat               | te Remove File Export Export DDL Export File | Liberty Advisor 🔻         |  |  |  |  |
| D          |                                                             |                                              |                           |  |  |  |  |
| Select     | Name 🗘                                                      | Application Status 💁                         | Liberty Advisor Summary 💁 |  |  |  |  |
| You ca     | an administer the following resources:                      |                                              |                           |  |  |  |  |
|            | BD812UP3WS                                                  | \$                                           | 0                         |  |  |  |  |
|            | DefaultApplication                                          | \$                                           | 0                         |  |  |  |  |
|            | RTFCARD                                                     | *                                            | 0                         |  |  |  |  |
|            | ivtApp                                                      | •                                            | 0                         |  |  |  |  |
|            | <u>query</u>                                                | •                                            | 0                         |  |  |  |  |
| Total      | Total 5                                                     |                                              |                           |  |  |  |  |
|            |                                                             |                                              |                           |  |  |  |  |

| NOTE | Make sure you take a backup of the Jersey Jar file to any folder<br>and remove it by running the following command in the<br>mentioned path. |  |  |  |  |  |
|------|----------------------------------------------------------------------------------------------------|--|--|--|--|--|
|      | <b>Path:&lt;</b> Deployed Area>/ <rtfcard.ear>/<br/><rtfcard.war>/WEB-INF/LIB</rtfcard.war></rtfcard.ear>                                    |  |  |  |  |  |
|      | <b>Command:</b> Delete jersey-bundler(jersey-<br>bundle-1.6.jar) jar                                                                         |  |  |  |  |  |

18. Select RTFCARD and click **Start**. This action dsiplays the Enterprise Application page with a confirmation message.

| nterprise | Applications                                                                                                    |         |                |            |                  |                    |          |                |             |                     |        |
|-----------|----------------------------------------------------------------------------------------------------|---------|----------------|------------|------------------|--------------------|----------|----------------|-------------|---------------------|--------|
|           |                                                                                                    |         |                |            |                  |                    |          |                |             |                     |        |
| Messages  |                                                                                                    |         |                |            |                  |                    |          |                |             |                     |        |
|           | Application RTFCARD on server server1 and node ofss-mum-889-Node3 started successfully. The collection may need to be refreshed to show the current status. |         |                |            |                  |                    |          |                |             |                     |        |
| nter      | rise Applicati                                                                                                    | ons     |                |            |                  |                    |          |                |             |                     |        |
| e th      | s page to mana                                                                                                    | ige in  | stalled applie | cations. A | single applicati | on can be deployed | onto mul | tiple servers. |             |                     |        |
| 🗄 Pre     | erences                                                                                                    |         |                |            |                  |                    |          |                |             |                     |        |
| Sta       | t Stop In                                                                                                    | stall   | Uninstall      | Update     | Rollout Upda     | e Remove File      | Export   | Export DDL     | Export File | Liberty Advisor 🔹   |        |
|           |                                                                                                    |         |                |            |                  |                    |          |                |             |                     |        |
| Ø         |                                                                                                    |         |                |            |                  |                    |          |                |             |                     |        |
| Select    | Name 🗘                                                                                                    |         |                |            |                  | Application Status | ٥        |                |             | Liberty Advisor Sum | mary 🗳 |
| You c     | an administer t                                                                                                    | he foll | lowing resou   | rces:      |                  |                    |          |                |             |                     |        |
|           | BD812UP3WS                                                                                                    |         |                |            |                  | €                  |          |                |             | 0                   |        |
|           | DefaultApplic                                                                                                    | ation   |                |            |                  | <b>€</b> )         |          |                |             | 0                   |        |
|           | RTFCARD                                                                                                    |         |                |            |                  | •                  |          |                |             | 0                   |        |
|           | <u>ivtApp</u>                                                                                                    |         |                |            |                  | •                  |          |                |             | 0                   |        |
|           | <u>query</u>                                                                                                    |         |                |            |                  | •                  |          |                |             | 0                   |        |
| Total     | 5                                                                                                    |         |                |            |                  |                    |          |                |             |                     |        |
|           |                                                                                                    |         |                |            |                  |                    |          |                |             |                     |        |

### Figure 39: Enterprise Application page with the Confirmation message

19. Update the key realtime: name=StatsManager to realtime: name=StatsManagerCARD in the following file.

Path: <Deployed Area>/<RTFCARD.ear>/ <RTFCARD.war>/conf/
applicationContext-jmx.xml

20. Restart all OFS AAAI servers.

### 3.2.1.5 Commands to Execute to Import IPE Configs

Execute the below command in the specified path to import IPE configs.

Path: <FIC\_HOME>/ficapp/common/FICServer/bin/

Command:./RTIImport.sh

\$FIC\_HOME/RTFCardFraudIPEProcessing/IPEAssessmentImport/ OFS\_RTFCARD\_RTIExport\_Fraud.xml <INFODOM> OFS\_FRAUD\_EE true

### 3.2.1.6 Enabling Feedback Message

If the Card IPE rules are imported, don't re run the IPE import and follow below steps to enable the Feedback message posting for Card Transactions.

- 1. Login with **Card Admin** user.
- 2. Navigate to Inline Processing Engine page.
- 3. Go to assessments Tab, Select Card Fraud Assessment.
- Select Send Card IPE Response Clean and update Score Lower Limit and Score Upper Limit to 0.

- 5. Select Send Card IPE Response Hold and update Score Lower Limit to 10.
- 6. Save Assessment outcome.

### 4 Managing User Administration and Security Configuration

This chapter provides instructions on managing user administration and configuring the security attributes for the Real Time Wire Fraud and Card Fraud components.

**Topics:** 

- About User Administration
- User Provisioning Process Flow
- Managing User Administration
- Adding Security Attributes
- Mapping the Security Attributes
- Enabling the Cron Job
- Integrating with ECM

# 4.1 About User Administration

User administration enables you to create and manage users, and provide access rights based on their roles. This section discusses the following:

- Administrator permissions
- Creating and mapping users and user groups
- Mapping security attributes.

# 4.2 User Provisioning Process Flow

Figure 40: User Provisioning Process Flow

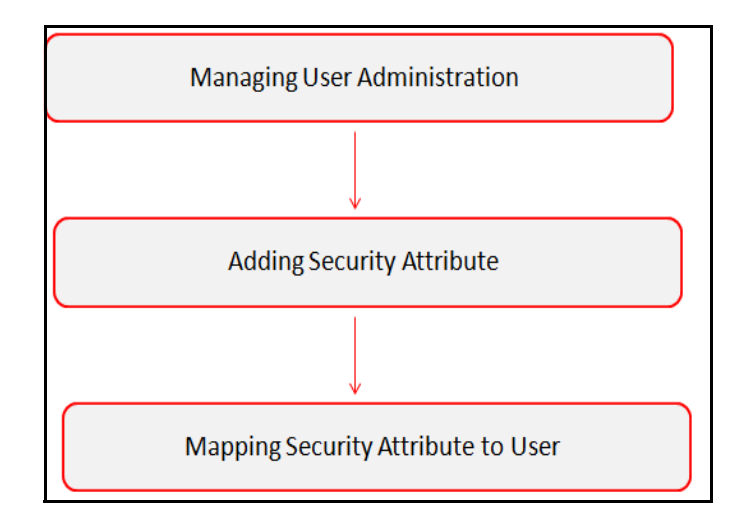

Table 6 lists the various actions and associated descriptions of the user administration process flow.

| Table 6: | User | Provisioning | <b>Process Flow</b> |
|----------|------|--------------|---------------------|
|----------|------|--------------|---------------------|

| Action                             | Description                                                                                                    |
|------------------------------------|----------------------------------------------------------------------------------------------------|
| Managing User Administration       | Create and map users to user groups. This action allows<br>Administrators to provide access, monitor, and administer users. This<br>is applicable for both wire and card frauds. |
| Adding Security Attributes         | Load security attributes. Security attributes are loaded using either Excel or SQL scripts. This is applicable only for card fraud.                                              |
| Mapping the Security<br>Attributes | Map security attributes to users. This action determines which security attributes control the user's access rights. This is applicable only for card fraud.                     |

### 4.3 Managing User Administration

This section allows you to create, map, and authorize users to define a security framework that can restrict access to the Real Time Fraud component.

### 4.3.1 Managing Identity and Authorization

This section explains creating a user and providing access to the Real Time Fraud component.

This section covers the following topics:

- Managing Identity and Authorization Process Flow
- Creating and Authorizing a User
- Mapping a User with a User Group.

### 4.3.1.1 Managing Identity and Authorization Process Flow

The following figure shows the process flow of identity management and authorization:

#### Figure 41: Managing Identity and Authorization Process Flow

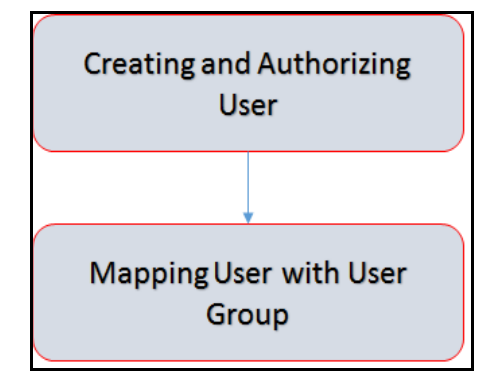

Table 7 lists the various actions and associated descriptions of the user administration process flow.

| Table 7: | Administration | Process | Flow |
|----------|----------------|---------|------|
| 14010 /1 | /              |         |      |

| Action                           | Description                                                                                                    |
|----------------------------------|----------------------------------------------------------------------------------------------------|
| Creating and Authorizing a User  | Create a user. This involves providing a user name, user designation, and the dates between which the user is active in the application. |
| Mapping a User with a User Group | Map a user to a user group. This enables the user to have certain privileges that the mapped user group has.                             |

### 4.3.1.2 Creating and Authorizing a User

The SYSADMN user creates a user and the SYSAUTH user authorizes a user in Real Time Fraud. For more information on creating and authorizing a user, see Oracle Financial Services Analytical Applications Infrastructure User Guide.

### 4.3.1.3 Mapping a User with a User Group

This section explains how to map Users and User Groups. With this, the user can access the privileges as per the role. The SYSADMN user maps a user to a user group in Real Time Fraud.

Table 8 describes the predefined Fraud User Roles and corresponding User Groups.

| Role               | Privileges                                                 | User Group   |
|--------------------|------------------------------------------------------------|--------------|
| Wire Admin         | Perform Batch Access                                       | Wire Admin   |
|                    | Perform Batch Advanced                                     |              |
|                    | Perform Batch Authorize                                    |              |
|                    | Perform Batch Phantom                                      |              |
|                    | Perform Batch Read Only                                    |              |
|                    | Perform Batch Write                                        |              |
|                    | Manage User Preferences                                    |              |
|                    | Perform IPE Write                                          |              |
|                    | Access Fraud applications and take action on transactions. |              |
| Card Admin         | Perform Batch Access                                       | Card Admin   |
|                    | Perform Batch Advanced                                     |              |
|                    | Perform Batch Authorize                                    |              |
|                    | Perform Batch Phantom                                      |              |
|                    | Perform Batch Read Only                                    |              |
|                    | Perform Batch Write                                        |              |
|                    | Manage User Preferences                                    |              |
|                    | Perform IPE Write                                          |              |
|                    | Access Fraud applications and take action on transactions. |              |
| Wire Fraud Analyst | Access Fraud applications and take action on transactions. | Wire Analyst |
| Card Fraud Analyst | Access Fraud applications and take action on transactions. | Card Analyst |

#### Table 8: Fraud Roles and User Groups

| Role                                                                                                    | Privileges                                                                              | User Group              |
|----------------------------------------------------------------------------------------------------|-----------------------------------------------------------------------------------------|-------------------------|
| Wire Senior<br>Supervisor                                                                                   | View and act on alerts that fall under their function, business domain or jurisdiction. | WIRESRSUPER<br>VISORGRP |
|                                                                                                    | The following actions are allowed:                                                      |                         |
|                                                                                                    | View alert                                                                              |                         |
|                                                                                                    | Assign or reassign alert                                                                |                         |
|                                                                                                    | Set alert decision                                                                      |                         |
|                                                                                                    | Search alert                                                                            |                         |
|                                                                                                    | View attachment                                                                         |                         |
|                                                                                                    | Add attachment                                                                          |                         |
|                                                                                                    | Bulk decision on an alert list.                                                         |                         |
| Card SeniorView and act on alerts that fall under their function, businessSupervisordomain or jurisdiction. |                                                                                         | CARDSRSUPER<br>VISORGRP |
|                                                                                                    | The following actions are allowed:                                                      |                         |
|                                                                                                    | View alert                                                                              |                         |
|                                                                                                    | Assign or reassign alert                                                                |                         |
|                                                                                                    | Set alert decision                                                                      |                         |
|                                                                                                    | Search alert                                                                            |                         |
|                                                                                                    | View attachment                                                                         |                         |
|                                                                                                    | Add attachment                                                                          |                         |
|                                                                                                    | Bulk decision on an alert list.                                                         |                         |
| Wire Auditor                                                                                                | View the alerts that fall under their function, business domain or jurisdiction.        | WIREFRAUDAU<br>DITORGRP |
| Card Auditor                                                                                                | View the alerts that fall under their function, business domain or jurisdiction.        | CARDFRAUDA<br>UDITORGRP |

Table 8: Fraud Roles and User Groups

# 4.4 Adding Security Attributes

This section explains security attributes, the process of uploading security attributes, and mapping security attribute to users in the Real Time Card Fraud.

### 4.4.1 About Security Attributes

Security Attributes help an organization classify their users based on their geographical location, jurisdiction, and business domain to restrict access to the data they can view.

You need to map the roles with access privileges. Since these roles are associated with user groups, the users associated with the user groups can perform activities throughout various functional areas in Real Time Fraud.

### 4.4.1.1 Types of Security Attributes

The types of security attributes are as follows:

• Jurisdiction

Fraud solutions use Jurisdictions to limit user access to data in the database. Records from the Oracle client that the Ingestion Manager loads must be identified with a jurisdiction and users of the system must be associated with one or more jurisdictions. In the Fraud application, users can view only data or alerts associated with jurisdictions to which they have access. You can use a jurisdiction to divide data in the database. For example:

- Geographical: Division of data based on geographical boundaries, such as countries, states, and so on.
- Organizational: Data division based on legal entities that compose the client's business.
- **Other**: Combination of geographic and organizational definitions. In addition, it is client driven and can be
- customized.
- Business Domain

Business domains are used for data access controls similar to jurisdiction but have a different objective. The business domain can identify records of different business types such as Private Clients verses Retail customers, or provide more granular restrictions to data such as employee data.

### 4.5 Mapping the Security Attributes

This section allows you to map the security attributes that include Business Domains, Jurisdictions, and Asignee groups to User Groups for Real Time Fraud.

To map Business Domain, follow these steps:

1. Add entries for Business Domain in the KDD\_BUS\_DMN table in the atomic database.

```
INSERT INTO KDD_BUS_DMN(
    BUS_DMN_CD,
    BUS_DMN_DESC_TX,
    BUS_DMN_DSPLY_NM,
    MANTAS_DMN_FL
)
VALUES
(
    'a',
    'General',
    'GEN',
    'Y'
)
```

2. Add entries in FCC\_FR\_GROUP\_SEC\_ATTR\_MAP to map the Business Domain to the Groups.

```
INSERT INTO FCC_FR_GROUP_SEC_ATTR_MAP (
```

```
V_GROUP_CD,
V_SEC_ATTR_CD,
```

```
V_SEC_ATTR_VAL
)
VALUES (
    'CARDFRAUDADMINGRP',
    'BUSDMN',
    'a'
)
```

To map Jurisdictions, follow these steps:

1. Add entries for Jurisdiction in the KDD\_JRSDCN table in the atomic database.

```
INSERT INTO KDD_JRSDCN (
    JRSDCN_CD,
    JRSDCN_DSPLY_NM,
    JRSDCN_DESC_TX
)
VALUES
(
    'E',
    'East',
    'EAST',
    'EASTERN'
)
```

2. Add entries in FCC\_FR\_GROUP\_SEC\_ATTR\_MAP to map the Jurisdiction to the Groups.

```
INSERT INTO FCC_FR_GROUP_SEC_ATTR_MAP (
    V_GROUP_CD,
    V_SEC_ATTR_CD,
    V_SEC_ATTR_VAL
)
VALUES (
    'CARDFRAUDADMINGRP',
    'JRSDCN',
    'E'
)
```

### 4.6 Enabling the Cron Job

Execute the following script in Atomic schema to enable user defined rules Cron Job.

• Update FCC\_FR\_ADMIN\_CONF SET V\_PARAM\_VALUE='Y' where V\_PARAM\_NAME ='ENABLE\_USER\_RULES\_EXECUTION'

# 4.7 Integrating with ECM

Real Time Fraud is integrated with Enterprise Case Management (ECM) to perform the following tasks.

- Create and Investigate the cases
- Close the cases

To know which Real Time Fraud JSON columns are moved to ECM, See Appendix-C: Mapping of RTF JSON to ECM Columns.

NOTE

Message Reference, Customer Internal Id, Account Number are mandatory for ECM integration in the Card Fraud JSON. See Appendix-B: Card Fraud Sample JSON for a sample.

To integrate Real Time Fraud with Enterprise Case Management (ECM), follow these steps:

1. Execute the following command in the Atomic database.

```
UPDATE FCC_FR_ADMIN_CONF
SET V_PARAM_VALUE = 'true'
WHERE V_PARAM_NAME = 'IS_L2_ANALYSIS_REQUIRED'
```

- 2. Go to \$FIC\_HOME/RealTimeFraudCommonScripts and execute ECM\_L1\_ACTION\_STATUS.sql in Atomic db.
- 3. For PMF update execute the following in Config Schema:

**Wire:** \$FIC\_HOME/RealTimeFraudCommonScripts/RTF\_Wire/ WIRE\_PMF\_WORKFLOW\_L2\_ANALYSIS.sql

**Card:** \$FIC\_HOME /RealTimeFraudCommonScripts/RTF\_Card/ CARD\_PMF\_WORKFLOW\_L2\_ANALYSIS.sql

4. Execute the following in Atomic schema.

Wire: \$FIC\_HOME/RealTimeFraudCommonScripts/RTF\_Wire/WIRE\_TRXN\_CASEID.sql

**Card:** \$FIC\_HOME /RealTimeFraudCommonScripts/RTF\_Card/CARD\_TRXN\_CASEID.sql

5. In the Real Time Card Administration tab, add the ECM URL (http://host:port/ContextName), ECM user name and password and click **Save**.

| Figur                  | Figure 42: Oracle Financial Services Enterprise Fraud Page |                      |                         |                                 |      |        |      |
|------------------------|------------------------------------------------------------|----------------------|-------------------------|---------------------------------|------|--------|------|
| 🛕 Not secure   whf00qk | <b>çin.orade.com</b> :7780/8D8123/RealTimeFr               | aud/RTFCardAdmin.jsp |                         |                                 |      |        |      |
| ORACLE' Fina           | ancial Services Enterprise Fraud                           |                      |                         |                                 |      |        |      |
|                        | Configuration Enable                                       | SLA(minutes) 5       |                         |                                 |      |        | Save |
|                        | Rule ID                                                    | Rule Name            | Priority                | Actions                         | Edit | Enable |      |
|                        |                                                            |                      | No data to disp         | lay.                            |      |        |      |
|                        |                                                            |                      | Page 1 (0 of 0 items) K | <ol> <li>C 1 (Σ ≤ X)</li> </ol> |      |        |      |
|                        | O Create New Rule                                          |                      |                         |                                 |      |        |      |
|                        | ECM User Configuration                                     |                      |                         |                                 |      |        |      |
|                        | ECM URL http://whf00qkj.in.oracle.c                        | Username             | supervisor              | Password                        |      |        | Save |
|                        |                                                            |                      |                         |                                 |      |        |      |

- 6. To integrate ECM for security attributes, mapping, and case assignment, see Adding Security Attributes and Configuring Case Allocation sections in Oracle Financial Services Enterprise Case Management Administration and Configuration Guide.
- 7. Restart the Oracle Financial Services Analytical Applications (OFSAA) servers to refresh the changes.

### 4.8 Configuring Alert Archival

Users can archive the alerts based on conditions as required.

To configure the archiving of the alerts, follow these steps:

1. Navigate to \$FIC\_HOME/RealTimeFraudCommonScripts/ArchivalScripts.

**NOTE** Replace the ##SCHEMA NAME## with the actual schema name before executing the following in Atomic Database.

- 2. Update the condition for the archival as required and execute FCC\_ARC\_METADATA.sql in the Atomic Database.
- 3. Execute FCC ARC CHILD METADATA.sql in the Atomic Database.
- 4. Execute the following script in the Atomic Database.

```
set serveroutput on size 100000;
begin
FOR i IN (SELECT * FROM FCC_ARC_METADATA WHERE V_APP_ID='RTF')
LOOP
PKG_FCC_ARCHIVAL_COMPRESS_UTILITY.p_fcc_archival_proc('RTF','##SCHEMA_NA
ME##',i.V_TABLE_NAME);
END LOOP;
end ;
/
```

5. To enable the Alert Archival, refer to Configuring Archival for Wire and Configuring Archival for Card.

### 4.8.1 Rolling Back Alert Archival

User can roll back archival process even after configuring it.

To roll back Alert Archival, follow these steps:

- 1. Navigate to the **Real Time Wire Administration** page.
- 2. Under Archival Configuration, turn OFF the Enable button.
- 3. Click Save.
- 4. Similarly, turn OFF the **Archival Configuration** for Card using the **Real Time Card Administration** page and **Save** the changes.
- 5. Replace ##SCHEMA\_NAME## and execute the following command in the Atomic Schema.

```
set serveroutput on size 100000;
begin
FOR i IN (SELECT * FROM FCC_ARC_METADATA WHERE V_APP_ID='RTF')
LOOP
PKG_FCC_ARCHIVAL_COMPRESS_UTILITY.P_FCC_ROLL_BACK_ARCHIVE_PROC('RTF','##
SCHEMA_NAME##',i.V_TABLE_NAME, 'Y');
END LOOP;
end ;
/
```

This action rolls back the Archival Process.

# 5 Configuring Real Time Wire Fraud Scoring

This chapter provides information about configuring the Real Time Wire Fraud.

**Topics:** 

- Operating Real Time Wire Fraud Service
- Managing Real Time Wire Fraud Scenarios/Rules

# 5.1 Operating Real Time Wire Fraud Service

The following sections explain about the Real Time Wire Fraud Service.

- Real Time Wire Fraud Service Request
- Real Time Wire Fraud Service Response

### 5.1.1 Real Time Wire Fraud Service Request

The client must provide input to the Real Time Card Fraud service by posting relevant attributes into the IPE REST Service using either of the following:

• JSP:

<host>:<port>/RTFWIRE/WireTransactions.jsp

- IPE JMS Client:
  - a. To configure the JMS Client, follow the steps mentioned in chapters *Configuring IPE Sample Application Client for Real Time Mode* and *Running the IPE Client for Real Time* in the OFS Inline Processing Engine Sample Application Installation Guide.
  - b. Copy \$FIC\_HOME/RTFWireFraudIPEProcessing/IPEJMSTestClient/lib/ RTFJMSClientTest.jar file to \$FIC\_HOME/realtime\_processing/ipesampleapp/ client/lib path.
  - c. Take a copy of IPEJMSClient.sh and rename it as IPEFraudJMSClient.sh. Modify the IPEFraudJMSClient.sh file as follows.
    - Update MAIN\_JAVA\_CLASS=com.ofs.aai.realtime.test.JmsGatewayTest to

MAIN JAVA CLASS=com.ofss.fccm.fraud.realtime.wire.test.JmsGatewayTest

— Update \$JAVA\_BIN/java \$X\_ARGS\_GEN -classpath \$\_CLASSPATH \$MAIN\_JAVA\_CLASS \$1 \$2 \$3 \$4 \$5 to \$JAVA\_BIN/java \$X\_ARGS\_GEN classpath \$ CLASSPATH \$MAIN JAVA CLASS \$1 \$2 \$3 \$4 \$5 \$6

Additional parameter is the number of threads to run parallel.

The attributes must be in JSON format. For sample JSON input, see Appendix-A: Wire Fraud Sample JSON.

Table 9 shows the structure of the Real Time Wire Fraud message attributes.

| Message Attributes | Description                                                            |
|--------------------|------------------------------------------------------------------------|
| type               | Indicates the business name of the activity in Real Time Wire Fraud.   |
| domain             | Indicates the Inline Processing Segment Code for Real Time Wire Fraud. |

#### Table 9: Real Time Wire Fraud Message Attributes

#### Table 9: Real Time Wire Fraud Message Attributes

| Message Attributes | Description                                            |
|--------------------|--------------------------------------------------------|
| applD              | Indicates the application ID for Real Time Wire Fraud. |

See Appendix-F: Real Time Card Fraud Request Attributes for the list of Real Time Wire Fraud request attributes.

### 5.1.1.1 Real Time Wire Fraud Service JMS Response Details

This section shows the details related to the Real Time Wire Fraud Service JMS Response.

Table 10 shows the Real Time Wire Fraud Service JMS Response Details.

| JMS<br>Response      | Alert<br>Action | Alert Description                                                                                                    | Response                                                                                                    |
|----------------------|-----------------|----------------------------------------------------------------------------------------------------|----------------------------------------------------------------------------------------------------|
| Alert Not<br>Created | Clean           | This response is<br>generated on the hold<br>queue if the posted<br>transaction is clean, i.e., it<br>does not match any of the<br>given IPE rules in the<br>application. This action<br>doesn't generate any alert. | {<br>"Transaction ID" :<br>2781,<br>"Message Reference" :<br>Message Reference,<br>"Status" : CLEAN<br>}                                                                                                    |
| Alert Not<br>Created | Error           | This response is<br>generated on the hold<br>queue if the posted<br>transaction gives an error<br>because of bad data, bad<br>network, server issues or<br>any such cases.                                           | <pre>{     "Transaction ID" :     2787,     "Message Reference" :     Message Reference,     "Status" : HOLD,     "Error" : Failed to     Evaluate,     "Assessment ID" : "",     "Score" : "",     "Decision" : "" }</pre> |
|                      |                 |                                                                                                    | }                                                                                                    |

Table 10: Real Time Wire Fraud Service JMS Response Details

| JMS<br>Response  | Alert<br>Action | Alert Description                                                                                                    | Response                                                                                                    |
|------------------|-----------------|----------------------------------------------------------------------------------------------------|----------------------------------------------------------------------------------------------------|
| Alert<br>Created | Held            | This response is created<br>on the hold queue if the<br>posted transaction fails at<br>any IPE rules provided in<br>the application. An alert in<br>held status gets generated<br>and the users can view it<br>in the UI. | <pre>{     "Transaction ID" :     2788,     "Message Reference" :     Message Reference,     "Status" : HOLD,     "Error" : "",     "Assessment ID" :     22258,     "Score" : 10.0,     "Decision" : "" }     {         Transaction ID" :         2788,         "Message Reference" : </pre> |
|                  |                 |                                                                                                    | Message Reference,<br>"Status" : HOLD                                                                                                    |
| Alert<br>Created | Release         | This response is created<br>on the hold queue if the<br>posted transaction is<br>released from the UI or<br>auto-closed by Wire<br>Administrator SLA<br>settings.                                                         | <pre>{     "Transaction ID" :     2788,     "Message Reference" :     Message Reference,     "Status" : CLEAN,     "Error" : "",     "Assessment ID" :     22258,     "Score" : 10,     "Decision" : Released }</pre>                                                                         |

| Alert     Blocked     This response is created     {       Created     on the hold queue if the     "Transaction ID":                                                                                 | JMS<br>Response  | Alert<br>Action | Alert Description                                                                                                    | Response                                                                                                    |
|----------------------------------------------------------------------------------------------------|------------------|-----------------|----------------------------------------------------------------------------------------------------|----------------------------------------------------------------------------------------------------|
| 2789,<br>blocked from the UI or<br>auto-closed by Wire<br>Administrator SLA<br>settings.<br>"Status" : HOLD,<br>"Error" : "",<br>"Assessment ID" :<br>22258,<br>"Score" : 10,<br>"Decision" : Blocked | Alert<br>Created | Blocked         | This response is created<br>on the hold queue if the<br>posted transaction is<br>blocked from the UI or<br>auto-closed by Wire<br>Administrator SLA<br>settings. | <pre>{     "Transaction ID" :     2789,     "Message Reference" :     Message Reference,     "Status" : HOLD,     "Error" : "",     "Assessment ID" :     22258,     "Score" : 10,     "Decision" : Blocked }</pre> |

Table 10: Real Time Wire Fraud Service JMS Response Details

### 5.1.2 Real Time Wire Fraud Service Response

Any input given to the Real Time Wire Fraud service will have a response or feedback message. The client must configure a REST Service feedback URL and expose that URL to the Real Time Fraud service to receive the response from Real Time Fraud service.

You must configure the REST Service feedback URL in the action.json.response.url parameter in the <RTFWIRE.war Deployed Path>/RTFWIRE/conf/install.properties file and then restart the webserver for the configuration to take effect.

# 5.2 Managing Real Time Wire Fraud Scenarios/Rules

In Real Time Wire Fraud, certain out-of-the-box fraud scenarios or rules are configured in IPE. You can modify existing rules or create new ones in IPE per customer requirements.

Table 11 shows the sample out-of-the-box wire fraud risk rules configured for real-time delectation.

| Wire Fraud Scenarios/Rules                                    | Description                                                                                                    |
|---------------------------------------------------------------|----------------------------------------------------------------------------------------------------|
| Cross Border Transaction                                      | This risk rule is used to assign risk score when source country and destination country are different in a transaction.                                                                                      |
| First Transaction to a new<br>Beneficiary & AMT><br>Threshold | This risk rule is used when a customer initiates a transaction to a new beneficiary for the first time. This rule checks first time transaction along with amount threshold and then assigns the risk score. |
| Largest Transaction for the<br>Customer                       | This risk rule is used to assign risk score when a customer initiates a transaction with largest amount. Current transaction amount is compared with the average of last 10 transactions multiplied by 1.3.  |

### Table 11: Fraud Risk Rules

| Wire Fraud Scenarios/Rules                                            | Description                                                                                                    |
|-----------------------------------------------------------------------|----------------------------------------------------------------------------------------------------|
| Multiple Transactions from<br>the Same IP and different<br>Account    | This risk rule is used to assign risk score when a customer initiates multiple transactions from same IP but from different customer accounts within a lookback period of 30 minutes. The lookback period is configurable.      |
| Multiple Transactions from<br>the multiple IP for the same<br>Account | This risk rule is used to assign risk score when a customer initiates multiple transactions from multiple IPs and from different customer accounts within a lookback period of 30 minutes. The lookback period is configurable. |
| Transaction to a new<br>Beneficiary                                   | This risk rule is used to assign risk score when a new beneficiary is introduced for the financial institutions across customers.                                                                                               |
| Transaction to suspicious<br>beneficiary and amount ><br>Threshold    | This risk rule is used to assign risk score when a transaction occurs with suspicious beneficiary with exceeding amount threshold. This risk rule is based on exclude list.                                                     |

#### Table 11: Fraud Risk Rules

### 5.2.1 Modify Fraud Rules

You can modify existing fraud rules or create new rules in IPE as per requirement.

Perform the following to modify fraud rules.

- 1. Navigate to the Inline Processing Home Page.
- 2. Click **Evaluations**. The Evaluations page is displayed.
- 3. Add or modify the evaluation rules.

For more information, see Inline Processing Engine User Guide.

# 6 Configuring Real Time Card Fraud Scoring

This chapter provides information about configuring the Real Time Card Fraud.

**Topics:** 

- Operating Real Time Card Fraud Service
- Managing Real Time Card Fraud Scenarios/Rules

# 6.1 Operating Real Time Card Fraud Service

The following sections explain about the Real Time Card Fraud Service.

- Real Time Card Fraud Service Request
- Real Time Card Fraud Service JMS Response Details

### 6.1.1 Real Time Card Fraud Service Request

The client must provide input to the Real Time Card Fraud service by posting relevant attributes into the IPE REST Service using either of the following:

• JSP:

<host>:<port>/RTFCARD/CardTransactions.jsp

- IPE JMS Client:
  - a. To configure the JMS Client, follow the steps mentioned in chapters *Configuring IPE Sample Application Client for Real Time Mode* and *Running the IPE Client for Real Time* in the OFS Inline Processing Engine Sample Application Installation Guide.
  - b. Copy \$FIC\_HOME/RTFCardFraudIPEProcessing/IPEJMSTestClient/lib/ RTFJMSClientTest.jar file to \$FIC\_HOME/realtime\_processing/ipesampleapp/ client/lib path.
  - c. Take a copy of IPEJMSClient.sh and rename it as IPEFraudJMSClient.sh. Modify the IPEFraudJMSClient.sh file as follows.
    - Update MAIN JAVA CLASS=com.ofs.aai.realtime.test.JmsGatewayTest to

MAIN JAVA CLASS=com.ofss.fccm.fraud.realtime.card.test.JmsGatewayTest

— Update \$JAVA\_BIN/java \$X\_ARGS\_GEN -classpath \$\_CLASSPATH \$MAIN\_JAVA\_CLASS \$1 \$2 \$3 \$4 \$5 to \$JAVA\_BIN/java \$X\_ARGS\_GEN classpath \$ CLASSPATH \$MAIN JAVA CLASS \$1 \$2 \$3 \$4 \$5 \$6

Additional parameter is the number of threads to run parallel.

The attributes must be in JSON format. For sample JSON input, see Appendix-B: Card Fraud Sample JSON.

Table 12 shows the structure of the Real Time Card Fraud message attributes.

| Message Attributes | Description                                                            |
|--------------------|------------------------------------------------------------------------|
| type               | Indicates the business name of the activity in Real Time Card Fraud.   |
| domain             | Indicates the Inline Processing Segment Code for Real Time Card Fraud. |

#### Table 12: Real Time Card Fraud Message Attributes

#### Table 12: Real Time Card Fraud Message Attributes

| Message Attributes | Description                                            |
|--------------------|--------------------------------------------------------|
| appID              | Indicates the application ID for Real Time Card Fraud. |

See Appendix-E: Real Time Wire Fraud Request Attributes for the list of Real Time Card Fraud request attributes.

### 6.1.1.1 Real Time Card Fraud Service JMS Response Details

This section shows the details related to the Real Time Card Fraud Service JMS Response.

Table 13 shows the Real Time Card Fraud Service JMS Response Details.

| Action | Alert Description                                                                                                    | Response                                                                                                    |
|--------|----------------------------------------------------------------------------------------------------|----------------------------------------------------------------------------------------------------|
| Clean  | This response is<br>generated on the hold<br>queue if the posted<br>transaction is clean, i.e., it<br>does not match any of the<br>given IPE rules in the<br>application. This action<br>doesn't generate any alert. | {<br>"Transaction ID" :<br>2781,<br>"Message Reference" :<br>Message Reference,<br>"Status" : CLEAN<br>}                                                                                                    |
| Error  | This response is<br>generated on the hold<br>queue if the posted<br>transaction gives an error<br>because of bad data, bad<br>network, server issues or<br>any such cases.                                           | <pre>{     "Transaction ID" :     2787,     "Message Reference" :     Message Reference,     "Status" : HOLD,     "Error" : Failed to     Evaluate,     "Assessment ID" : "",     "Score" : "",     "Decision" : "" }</pre> |
| Err    | or                                                                                                    | This response is<br>generated on the hold<br>queue if the posted<br>transaction gives an error<br>because of bad data, bad<br>network, server issues or<br>any such cases.                                                  |

Table 13: Real Time Card Fraud Service JMS Response Details

| JMS<br>Response  | Alert<br>Action | Alert Description                                                                                                    | Response                                                                                                    |
|------------------|-----------------|----------------------------------------------------------------------------------------------------|----------------------------------------------------------------------------------------------------|
| Alert<br>Created | Held            | This response is created<br>on the hold queue if the<br>posted transaction fails at<br>any IPE rules provided in<br>the application. An alert in<br>held status gets generated<br>and the users can view it<br>in the UI. | <pre>{     "Transaction ID" :     2788,     "Message Reference" :     Message Reference,     "Status" : HOLD,     "Error" : "",     "Assessment ID" :     22258,     "Score" : 10.0,     "Decision" : "" }  {     "Transaction ID" :     2788,     "Message Reference" :     Message Reference,     "Status" : HOLD } </pre> |
| Alert<br>Created | Release         | This response is created<br>on the hold queue if the<br>posted transaction is<br>released from the UI or<br>auto-closed by Card<br>Administrator SLA<br>settings.                                                         | <pre>{     "Transaction ID" :     2788,     "Message Reference" :     Message Reference,     "Status" : CLEAN,     "Error" : "",     "Assessment ID" :     22258,     "Score" : 10,     "Decision" : Released }</pre>                                                                                                    |

Table 13: Real Time Card Fraud Service JMS Response Details

| JMS<br>Response  | Alert<br>Action | Alert Description                                                                                                    | Response                                                                                                    |
|------------------|-----------------|----------------------------------------------------------------------------------------------------|----------------------------------------------------------------------------------------------------|
| Alert<br>Created | Blocked         | This response is created<br>on the hold queue if the<br>posted transaction is<br>blocked from the UI or<br>auto-closed by Card<br>Administrator SLA<br>settings. | <pre>{     "Transaction ID" :     2789,     "Message Reference" :     Message Reference,     "Status" : HOLD,     "Error" : "",     "Assessment ID" :     22258,     "Score" : 10,     "Decision" : Blocked }</pre> |

Table 13: Real Time Card Fraud Service JMS Response Details

# 6.2 Managing Real Time Card Fraud Scenarios/Rules

In Real Time Card Fraud, certain out-of-the-box fraud scenarios or rules are configured in IPE. You can modify existing rules or create new ones in IPE per customer requirements.

Table 14 shows the sample out-of-the-box fraud risk rules configured for real-time delectation.

| Card Fraud Scenarios/Rules                          | Description                                                                                                    |
|-----------------------------------------------------|----------------------------------------------------------------------------------------------------|
| sudden surge in credit<br>utilization               | Assigns risk score if the user suddenly has high card usage in a short period                                     |
| Cash credit withdrawal suppression                  | Assign risk score if the user has made frequent cash withdrawals than usual.                                      |
| Previous Card Transaction<br>from different Country | Assign risk score if the user has made high card transactions from different locations in a short period of time. |

#### Table 14: Fraud Risk Rules

### 6.2.1 Modify Fraud Rules

You can modify existing fraud rules or create new rules in IPE as per requirement.

Perform the following to modify fraud rules.

- 1. Navigate to the Inline Processing Home Page.
- 2. Click **Evaluations**. The Evaluations page is displayed.
- 3. Add or modify the evaluation rules.

For more information, see Inline Processing Engine User Guide.

# Managing Real Time Wire Administration

Real Time Wire Administration enables you to configure SLA, a set of rules, conditions, and time for SLA. SLA defines the cut-off time period from the moment when payment is held by the Fraud application, within which the user must take necessary action.

Whenever a transaction satisfies the rules configured for the SLA, the user must take necessary action on that transaction within the specified cut-off time. The system automatically takes action on the transactions that are not acted upon before.

**Topics:** 

7

- Accessing Real Time Wire Administration
- Configuring Real Time Wire Administration
- Configuring ECM User in Real Time Wire Administration

### 7.1 Accessing Real Time Wire Administration

To configure Real Time Wire Administration, you must log in to the Fraud Enterprise Edition application as an Administrator.

1. Enter the OFSAA URL in your browser.

The OFSAA Login page is displayed.

| ORACLE <sup>®</sup> Financial Services Analytical Appl | ications                                            |                                                 | ■ <u>About</u> |
|--------------------------------------------------------|-----------------------------------------------------|-------------------------------------------------|----------------|
| 3                                                      |                                                     |                                                 |                |
|                                                        |                                                     |                                                 |                |
|                                                        |                                                     |                                                 |                |
|                                                        | Language                                            | US-English                                      |                |
|                                                        | User ID                                             |                                                 |                |
|                                                        | Password                                            |                                                 |                |
|                                                        |                                                     | Login                                           |                |
|                                                        | Version 8.0.6.0.0<br>Copyright © 1993,<br>reserved. | , 2018 Oracle and/or its affiliates. All rights |                |
|                                                        |                                                     |                                                 |                |

### Figure 43: OFSAA Login Page

- 2. Select the Language.
- 3. Enter your **User ID** and **Password**.

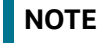

Ensure to login as an Administrator.

4. Click Login.

This action displays the **Applications** page.

#### Figure 44: Fraud Enterprise Edition Applications Page

|              |                                                        | 🔠 😗 US-English 🔻 FRADMIN 🔻 🔟 🖨 |
|--------------|--------------------------------------------------------|--------------------------------|
| APPLICATIONS |                                                        |                                |
|              |                                                        |                                |
|              |                                                        |                                |
|              |                                                        |                                |
|              | Financial Services Fraud                               |                                |
|              | Enterprise Edition<br>Application for Fraud Enterprise |                                |
|              | Edition                                                |                                |

5. Click Financial Services Fraud Enterprise Edition from the Tiles menu.

This action displays the Financial Services Fraud Enterprise Edition Home page with the navigation list to the left.

Figure 45: Fraud Enterprise Edition Home Page

| A Home                                   | ORACLE <sup>®</sup> Financial Services Fraud Enterprise Edition | r. |
|------------------------------------------|-----------------------------------------------------------------|----|
| Navigation List                          |                                                                 |    |
| 🛱 Real Time Wire Transactions            |                                                                 |    |
| 觉 Real Time Wire Administration          |                                                                 |    |
| 🛱 Real Time Card Administration          |                                                                 |    |
| 🛱 Real Time Card Transactions            |                                                                 |    |
| Processing Modelling Framework           |                                                                 |    |
| 🛱 Operations >                           |                                                                 |    |
| 🛱 Financial Services Inline Processing > |                                                                 |    |
| 💆 Data Model Management >                |                                                                 |    |

6. Click **Real Time Wire Administration** in the Navigation List.

This action displays the Real Time Wire Administration page.

# 7.2 Configuring Real Time Wire Administration

On the Real Time Wire Administration page, you can configure SLA by creating new rules and conditions for each rule, configuring SLA cut-off time and priority for each rule, enabling the SLA, and so on.

Perform the following to configure SLA:

- 1. Navigate to the Real time Wire Administration page.
- 2. Click Create New Rule.

The **Create New Rule** section expands and displays the fields required to create a new rule.

3. Enter the following details in the Create New Rule section.

Table 15 shows the details regarding the create new rule section.

| Table | 15: | Create New Rule   |  |
|-------|-----|-------------------|--|
| iubic |     | cicate iten itale |  |

| Field     | Description                                 |
|-----------|---------------------------------------------|
| Rule ID   | Indicates the Rule ID.                      |
| Rule Name | Indicates the rule name.                    |
| Priority  | Indicates the priority given for a rule.    |
| Actions   | Indicates the action configured for a rule. |

### 4. Click Create New Condition in the Create New Rule section.

The **Create New Condition** section expands and displays the fields required to create a new condition.

5. Enter the following details in the **Create New Condition** section.

Table 16 shows the details regarding the create new condition section.

#### Table 16: Create New Condition

| Field          | Description                                                             |
|----------------|-------------------------------------------------------------------------|
| Attribute Name | Select the attribute name for which you want to create a new condition. |
| Comparator     | Select the comparator.                                                  |
| Value          | Enter a value for the condition.                                        |

### 6. Click Save.

The new rule is created with the added conditions and displayed in the **Configuration** section.

#### 7. Click **Configuration**.

The Configuration section expands.

8. Turn on the **Enable** button to enable the SLA.

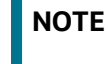

You can also enable individual rule by turning on the **Enable** button corresponding to each rule in the **Configurations** section.

- 9. Enter a cut-off time period in **SLA (minutes)** field.
- 10. Click Save.

This action configures the SLA for the Real Time Fraud.

### 7.3 Configuring ECM User in Real Time Wire Administration

On the **Real Time Wire Administration** page, you can configure Enterprise Case Management (ECM) user details to integrate ECM with Real Time Wire.

To configure ECM user, follow these steps.

1. Navigate to the **Real Time Wire Administration** page.

2. Under ECM User Configuration, enter the details as mentioned.

Table 17 shows the ECM user configuration details.

### Table 17: ECM User Configuration Details

| Field    | Description                                         |
|----------|-----------------------------------------------------|
| ECM URL  | Enter the ECM URL as shown in the following format. |
|          | host:port/contextName                               |
| Username | Enter your ECM username.                            |
| Password | Enter your ECM user password.                       |

3. Click Save.

# 7.4 Configuring Alert Lock

Alert Locking helps in locking a particular alert a user is viewing, for a specific interval. The locked alert won't allow other users to take any actions against it. However a supervisor can assign the locked alert to any other user as required.

On the Real Time Wire Administration page, you can configure the Alert Locking Time Interval.

To Configure Lock Interval (minutes), follow these steps.

- 1. Navigate to the **Real Time Wire Administration** page.
- 2. Under Alert Lock Configuration, update the Lock Interval(minutes) as required.
- 3. Click Save.

# 7.5 Configuring Archival

Alert Archival helps the users in archiving alerts based on the required condition. For more information on Alert Archival, refer to Configuring Alert Archival.

To configure alert archival, follow these steps.

- 1. Navigate to the **Real Time Wire Administration** page.
- 2. Under Archival Configuration, turn on the Enable button.
- 3. Click Save.

# 8 Managing Real Time Card Administration

Real Time Card Administration enables you to configure SLA, a set of rules, conditions, and time for SLA. SLA defines the cut-off time period from the moment when payment is held by the Fraud application, within which the usermust take necessary action.

Whenever a transaction satisfies the rules configured for the SLA, the user must take necessary action on that transaction within the specified cut-off time. The system automatically takes action on the transactions that are not acted upon before.

**Topics:** 

- Accessing Real Time Card Administration
- Configuring Real Time Card Administration
- Configuring ECM User in Real Time Card Administration

### 8.1 Accessing Real Time Card Administration

To configure Real Time Card Administration, you must log in to the Fraud Enterprise Edition application as an Administrator.

1. Enter the OFSAA URL in your browser.

The OFSAA Login page is displayed.

| <b>ORACLE</b> <sup>®</sup> Financial Services Analytical Applic | ations                                                                                                    | ⊠ <u>About</u> |
|-----------------------------------------------------------------|----------------------------------------------------------------------------------------------------|----------------|
| 3                                                               |                                                                                                    |                |
|                                                                 |                                                                                                    |                |
|                                                                 |                                                                                                    |                |
|                                                                 | Language US-English                                                                                        |                |
|                                                                 | User ID                                                                                                    |                |
|                                                                 | Password                                                                                                   |                |
|                                                                 | Login<br>Version 8.0.6.0.0<br>Copyright © 1993, 2018 Oracle and/or its affiliates. All rights<br>reserved. |                |

### Figure 46: OFSAA Login Page

- 2. Select the Language.
- 3. Enter your **User ID** and **Password**.

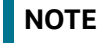

Ensure to login as an Administrator.

4. Click Login.

The **Applications** page is displayed.

#### Figure 47: Fraud Enterprise Edition Applications Page

5. Click Financial Services Fraud Enterprise Edition from the Tiles menu.

This action displays the Financial Services Fraud Enterprise Edition Home page with the navigation list to the left.

Figure 48: Fraud Enterprise Edition Home Page

| 🖀 Home                               |     | ORACLE' Financial Services Fraud Enterprise Edition |  |
|--------------------------------------|-----|-----------------------------------------------------|--|
| Navigation List                      |     |                                                     |  |
| Real Time Wire Transactions          |     |                                                     |  |
| 🖉 Real Time Wire Administration      |     |                                                     |  |
| 🖉 Real Time Card Administration      |     |                                                     |  |
| 🖄 Real Time Card Transactions        |     |                                                     |  |
| Processing Modelling Framework       | >   |                                                     |  |
| 🖉 Operations                         | >   |                                                     |  |
| Financial Services Inline Processing | . > |                                                     |  |
| 觉 Data Model Management              | >   |                                                     |  |

6. Click Real Time Card Administration in the Navigation List.

The Real Time Card Administration page is displayed.

# 8.2 Configuring Real Time Card Administration

On the Real Time card Administration page, you can configure SLA by creating new rules and conditions for each rule, configuring SLA cut-off time and priority for each rule, enabling the SLA, and so on.

Perform the following to configure SLA:

- 1. Navigate to the Real Time Card Administration page.
- 2. Click Create New Rule.

The **Create New Rule** section expands and displays the fields required to create a new rule.

3. Enter the following details in the Create New Rule section.

Table 18 shows the details regarding the create new rule section.

#### Table 18: Create New Rule

| Field     | Description                                 |
|-----------|---------------------------------------------|
| Rule ID   | Indicates the Rule ID.                      |
| Rule Name | Indicates the rule name.                    |
| Priority  | Indicates the priority given for a rule.    |
| Actions   | Indicates the action configured for a rule. |

### 4. Click Create New Condition in the Create New Rule section.

The **Create New Condition** section expands and displays the fields required to create a new condition.

5. Enter the following details in the Create New Condition section.

Table 19 shows the details regarding the create new condition section.

#### **Table 19: Create New Condition**

| Field          | Description                                                             |
|----------------|-------------------------------------------------------------------------|
| Attribute Name | Select the attribute name for which you want to create a new condition. |
| Comparator     | Select the comparator.                                                  |
| Value          | Enter a value for the condition.                                        |

### 6. Click Save.

The new rule is created with the added conditions and displayed in the **Configuration** section.

#### 7. Click **Configuration**.

The Configuration section expands.

8. Turn on the **Enable** button to enable the SLA.

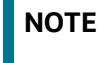

You can also enable individual rule by turning on the **Enable** button corresponding to each rule in the **Configurations** section.

- 9. Enter a cut-off time period in **SLA (minutes)** field.
- 10. Click Save.

This action configures the SLA for the Real Time Fraud.

### 8.3 Configuring ECM User in Real Time Card Administration

On the **Real Time Card Administration** page, you can configure Enterprise Case Management (ECM) user deatils to integrate ECM with Real Time Card.

To Configure ECM user, follow these steps.

1. Navigate to the **Real Time Card Administration** page.

2. Under ECM User Configuration, enter the details as mentioned.

Table 20 shows the ECM user configuration details.

#### Table 20: ECM User Configuration Details

| Field    | Description                                         |  |
|----------|-----------------------------------------------------|--|
| ECM URL  | Enter the ECM URL as shown in the following format. |  |
|          | host:port/contextName                               |  |
| Username | Enter your ECM username.                            |  |
| Password | Enter your ECM user password.                       |  |

3. Click Save.

# 8.4 Configuring Alert Lock

Alert Locking helps in locking a particular alert a user is viewing, for a specific interval. The locked alert won't allow other users to take any actions against it. However a supervisor can assign the locked alert to any other user as required.

On the Real Time Card Administration page, you can configure the Alert Locking Time Interval.

To Configure Lock Interval (minutes), follow these steps.

- 1. Navigate to the **Real Time Card Administration** page.
- 2. Under Alert Lock Configuration, update the Lock Interval(minutes) as required.
- 3. Click Save.

# 8.5 Configuring Archival

Alert Archival helps the users in archiving alerts based on the required condition. For more information on Alert Archival, refer to Configuring Alert Archival.

To configure alert archival, follow these steps.

- 1. Navigate to the **Real Time Card Administration** page.
- 2. Under Archival Configuration, turn on the Enable button.
- 3. Click Save.

# 9 Appendix-A: Mapping of RTF Wire JSON to ECM Columns

This sections shows the Real Time Fraud (RTF) JSON columns that are used and mapped in the Enterprise Case Management (ECM) Environment.

Table 21 shows the RTF JSON and ECM Table column details.

### Table 21: RTF Wire JSON and ECM Table Details

| RTF Fraud JSON                   | ECM Table          | ECM Column         | Label                  |
|----------------------------------|--------------------|--------------------|------------------------|
| originatorPartyBIC               | FCC_WIRE_TRXN_EVNT | SEND_INSTN_ID      | Send FI ID             |
| trxnOriginatorCurrenc<br>y       | FCC_WIRE_TRXN_EVNT | SEND_CRNCY_CD      | with Base amount       |
| originatorPartyAccoun<br>tIdIBAN | FCC_WIRE_TRXN_EVNT | ORIG_ACCT_ID       | Originating Account ID |
| trxnOriginatorAmount             | FCC_WIRE_TRXN_EVNT | SEND_TRXN_ACTVY_AM | Send Amount            |
| receiver                         | FCC_WIRE_TRXN_EVNT | RCV_INSTN_NM       | Receiving FI Name      |
| sender                           | FCC_WIRE_TRXN_EVNT | SEND_INSTN_NM      | Send FI Name           |
| trxnAmount                       | FCC_WIRE_TRXN_EVNT | TRXN_BASE_AM       | Base Amount            |
| trxnStartDate                    | FCC_WIRE_TRXN_EVNT | TRXN_EXCTN_DT      | Date                   |
| counterPartyBIC                  | FCC_WIRE_TRXN_EVNT | RCV_INSTN_ID       | Receiving FI ID        |
| counterPartyName                 | FCC_WIRE_TRXN_EVNT | BENEF_NM           | Beneficiary Name       |
| counterPartyAccountl<br>dIBAN    | FCC_WIRE_TRXN_EVNT | BENEF_ACCT_ID      | Beneficiary Account ID |
| originatorPartyName              | FCC_WIRE_TRXN_EVNT | ORIG_NM            | Originating Name       |
| dataOrigin                       | FCC_WIRE_TRXN_EVNT | DATA_ORIGIN        | Type/Source            |
| trxnld                           | FCC_WIRE_TRXN_EVNT | TRXN_INTRL_REF_ID  | Transaction Reference  |
| addrPostalCode                   | FCC_ACCT_ADDR_EVNT | ADDR_POSTL_CD      | Postal code            |
| addrCityName                     | FCC_ACCT_ADDR_EVNT | ADDR_CITY_NM       | City                   |
| addrStateCode                    | FCC_ACCT_ADDR_EVNT | ADDR_STATE_CD      | State                  |
| addrCountryCode                  | FCC_ACCT_ADDR_EVNT | ADDR_CNTRY_CD      | Country                |
| addrStreetLine1                  | FCC_ACCT_ADDR_EVNT | ADDR_STRT_LINE1_TX | Address Line 1         |
| addrStreetLine2                  | FCC_ACCT_ADDR_EVNT | ADDR_STRT_LINE2_TX | Address Line 2         |
| addrStreetLine3                  | FCC_ACCT_ADDR_EVNT | ADDR_STRT_LINE3_TX | Address Line 3         |
| addrStreetLine4                  | FCC_ACCT_ADDR_EVNT | ADDR_STRT_LINE4_TX | Address Line 4         |
| addrStreetLine5                  | FCC_ACCT_ADDR_EVNT | ADDR_STRT_LINE5_TX | Address Line 5         |
| addrStreetLine6                  | FCC_ACCT_ADDR_EVNT | ADDR_STRT_LINE6_TX | Address Line 6         |
| dataOrigin                       | FCC_ACCT_ADDR_EVNT | DATA_ORIGIN        | Source                 |

| RTF Fraud JSON | ECM Table          | ECM Column      | Label         |
|----------------|--------------------|-----------------|---------------|
| actld          | FCC_ACCT_ADDR_EVNT | ACCT_INTRL_ID   | Account ID    |
| addrUsageCode  | FCC_ACCT_ADDR_EVNT | ADDR_USAGE_CD   | Description   |
| custld         | FCC_CUST_EVNT      | CUST_INTRL_ID   | Customer ID   |
| custDOB        | FCC_CUST_EVNT      | BIRTH_DT        | Date of Birth |
| custType       | FCC_CUST_EVNT      | CUST_TYPE_CD    | Customer Type |
| jurisdiction   | FCC_CUST_EVNT      | JRSDCN_CD       | Jurisdiction  |
| businessDomain | FCC_CUST_EVNT      | BUS_DMN_LIST_TX | Domain        |
| actld          | FCC_ACCT_EVNT      | ACCT_INTRL_ID   | Account ID    |
| accName        | FCC_ACCT_EVNT      | ACCT_DSPLY_NM   | Account Name  |
| status         | FCC_ACCT_EVNT      | ACCT_STAT_CD    | Status        |
| dataOrigin     | FCC_ACCT_EVNT      | DATA_ORIGIN     | Source        |
| jurisdiction   | FCC_ACCT_EVNT      | JRSDCN_CD       | Jurisdiction  |
| businessDomain | FCC_ACCT_EVNT      | BUS_DMN_LIST_TX | Domain        |

Table 21: RTF Wire JSON and ECM Table Details

# 10 Appendix-B: Mapping of RTF Card JSON to ECM Columns

This sections shows the Real Time Fraud (RTF) JSON columns that are used and mapped in the Enterprise Case Management (ECM) Environment.

Table 22 shows the RTF JSON and ECM Table column details.

| RTF Fraud JSON                               | ECM Table          | ECM Column         | Label                      |
|----------------------------------------------|--------------------|--------------------|----------------------------|
| Counterparty Name                            | FCC_CASH_TRXN      | TRXN_LOC_NM        | Name                       |
| Message Direction                            | FCC_CASH_TRXN      | DBT_CDT_CD         | Debit/Credit               |
| Originator Party<br>AccountID/IBAN           | FCC_CASH_TRXN      | CNDTR_ACCT_ID      | Account                    |
| Originator Party Name                        | FCC_CASH_TRXN      | CNDTR_NM           | Name                       |
| Terminal ID                                  | FCC_CASH_TRXN      | TRXN_LOC_ID        | ID                         |
| Terminal Merchant/Fl<br>Original script Name | FCC_CASH_TRXN      | TRXN_LOC_NM        | Name                       |
| Transaction Amount                           | FCC_CASH_TRXN      | TRXN_ACTVY_AM      | Activity                   |
| Transaction Date Start                       | FCC_CASH_TRXN      | TRXN_EXCTN_DT      | Date                       |
| Account Status Code                          | FCC_ACCT           | ACCT_STAT_CD       | Status                     |
| Card status                                  | FCC_ACCT           | ACCT_STAT_CD       | Status                     |
| Name on Card                                 | FCC_ACCT           | ACCT_DSPLY_NM      | Account Name               |
| Action                                       | KDD_CASE_ACTIONS   | ACTION_ID          | Action:                    |
| Action Time                                  | KDD_CASE_ACTIONS   | ACTION_TS          | Date and Time              |
| Annual Income                                | KDD_CASE_CUSTOMERS | ANNL_INCM_BASE_AM  | Estimated Annual<br>Income |
| Assignee                                     | KDD_CASES          | ASSIGNED_TO_ID     | Assignee                   |
| Status                                       | KDD_CASES          | STATUS_CD          | Status                     |
| Account Added Date                           | FCC_CUST           | CUST_ADD_DT        | Added                      |
| Customer Address<br>Line 1                   | FCC_CUST_ADDR      | ADDR_STRT_LINE1_TX | Address                    |
| Customer Alias                               | FCC_CUST           | ALIAS_NM           | Alias                      |
| Customer Country Of<br>Residence             | FCC_CUST           | RES_CNTRY_CD       | Residence                  |
| Customer Credit Score                        | FCC_CUST           | CUST_CDT_SCORE     | Credit Score               |
| Customer Date of Birth                       | FCC_CUST           | BIRTH_DT           | Date of Birth              |
| Customer Phone<br>Extension 1                | FCC_CUST_PHON      | PHON_EXT_NB        | Extension                  |

Table 22: RTF Card JSON and ECM Table Details

| RTF Fraud JSON                 | ECM Table     | ECM Column                 | Label              |
|--------------------------------|---------------|----------------------------|--------------------|
| Customer Phone<br>Number 1     | FCC_CUST_PHON | PHON_NB                    | Phone              |
| Employer Name                  | FCC_CUST      | MPLYR_NM                   | Employer           |
| Identifier Number              | CUST_ID_DOC   | CUST_INTRL_ID              | Customer ID        |
| Account Credit Limit<br>Amount | FCC_LOAN      | MAX_LOAN_LIMIT_BASE_<br>AM | Maximum Loan Limit |
| Account Number                 | FCC_LOAN      | LOAN_INTRL_ID              | ID                 |
| Account Open Date              | FCC_LOAN      | LOAN_ORIG_DT               | Originating Date   |
| Account Type                   | FCC_LOAN      | LOAN_DESC_TX               | Description        |

Table 22: RTF Card JSON and ECM Table Details

# **OFSAA Support Contact Details**

Raise a Service Request (SR) in My Oracle Support (MOS) for queries related to OFSAA applications.

# **Send Us Your Comments**

Oracle welcomes your comments and suggestions on the quality and usefulness of this publication. Your input is an important part of the information used for revision.

- Did you find any errors?
- Is the information clearly presented?
- Do you need more information? If so, where?
- Are the examples correct? Do you need more examples?
- What features did you like most about this manual?

If you find any errors or have any other suggestions for improvement, indicate the title and part number of the documentation along with the chapter/section/page number (if available) and contact the Oracle Support.

Before sending us your comments, you might like to ensure that you have the latest version of the document wherein any of your concerns have already been addressed. You can access My Oracle Support site which has all the revised/recently released documents.
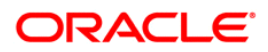